# Keysight D9050DDRC DDR5 Compliance Test Application

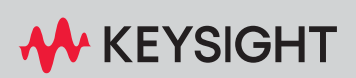

**PROGRAMMER'S REFERENCE** 

# Notices

#### © Keysight Technologies, Inc. 2005-2024

No part of this manual may be reproduced in any form or by any means (including electronic storage and retrieval or translation into a foreign language) without prior agreement and written consent from Keysight Technologies, Inc. as governed by United States and international copyright laws.

#### Revision

Version 1.91.0.0

#### **Edition**

April 18, 2024

Available in electronic format only

Published by: Keysight Technologies, Inc. 1900 Garden of the Gods Road Colorado Springs, CO 80907 USA

#### Warranty

The material contained in this document is provided "as is," and is subject to being changed, without notice, in future editions. Further, to the maximum extent permitted by applicable law, Keysight disclaims all warranties, either express or implied, with regard to this manual and any information contained herein, including but not limited to the implied warranties of merchantability and fitness for a particular purpose. Keysight shall not be liable for errors or for incidental or consequential damages in connection with the furnishing, use, or performance of this document or of any information contained herein. Should Keysight and the user have a separate written agreement with warranty terms covering the material in this document that conflict with these terms, the warranty terms in the separate agreement shall control.

### **Technology License**

The hardware and/or software described in this document are furnished under a license and may be used or copied only in accordance with the terms of such license.

### U.S. Government Rights

The Software is "commercial computer software," as defined by Federal Acquisition Regulation ("FAR") 2.101. Pursuant to FAR 12.212 and 27.405-3 and Department of Defense FAR Supplement ("DFARS") 227.7202, the U.S. government acquires commercial computer software under the same terms by which the software is customarily provided to the public. Accordingly, Keysight provides the Software to U.S. government customers under its standard commercial license, which is embodied in its End User License Agreement (EULA), a copy of which can be found at www.keysight.com/find/sweula. The license set forth in the EULA represents the exclusive authority by which the U.S. government may use, modify, distribute, or disclose the Software. The EULA and the license set forth therein, does not require or permit, among other things, that Keysight: (1) Furnish technical information related to commercial computer software or commercial computer software documentation that is not customarily provided to the public; or (2) Relinquish to, or otherwise provide, the government rights in excess of these rights customarily provided to the public to use, modify, reproduce, release, perform, display, or disclose commercial computer software or commercial computer software documentation. No additional government requirements beyond those set forth in the EULA shall apply, except to the extent that those terms, rights, or licenses are explicitly required from all providers of commercial computer software pursuant to the FAR and the DFARS and are set forth specifically in writing elsewhere in the EULA. Keysight shall be under no obligation to update, revise or otherwise modify the Software. With respect to any technical data as defined by FAR 2.101, pursuant to FAR 12.211 and 27.404.2 and DFARS 227.7102, the U.S. government acquires no greater than Limited Rights as defined in FAR 27.401 or DFAR 227.7103-5 (c), as applicable in any technical data.

### **Safety Notices**

### CAUTION

A **CAUTION** notice denotes a hazard. It calls attention to an operating procedure, practice, or the like that, if not correctly performed or adhered to, could result in damage to the product or loss of important data. Do not proceed beyond a **CAUTION** notice until the indicated conditions are fully understood and met.

### WARNING

A WARNING notice denotes a hazard. It calls attention to an operating procedure, practice, or the like that, if not correctly performed or adhered to, could result in personal injury or death. Do not proceed beyond a WARNING notice until the indicated conditions are fully understood and met.

# In This Book

This book is your guide to programming the Keysight Technologies D9050DDRC DDR5 Compliance Test Application.

- Chapter 1, "Introduction to Programming," starting on page 7, describes compliance application programming basics.
- Chapter 2, "Configuration Variables and Values," starting on page 9, Chapter 3, "Test Names and IDs," starting on page 39, Chapter 4, "Instruments," starting on page 47, and Chapter 5, "Message IDs," starting on page 49 provide information specific to programming the D9050DDRC DDR5 Compliance Test Application.

### How to Use This Book

Programmers who are new to compliance application programming should read all of the chapters in order. Programmers who are already familiar with this may review chapters 2, 3, 4, and 5 for changes.

# Contents

In This Book / 3

### 1 Introduction to Programming

Remote Programming Toolkit / 8

- 2 Configuration Variables and Values
- 3 Test Names and IDs
- 4 Instruments
- 5 Message IDs

Index

Keysight D9050DDRC DDR5 Compliance Test Application Programmer's Reference

# 1 Introduction to Programming

Remote Programming Toolkit / 8

This chapter introduces the basics for remote programming a compliance/test application. The programming commands provide the means of remote control. Basic operations that you can do remotely with a computer and a compliance/test app running on an oscilloscope include:

- Launching and closing the application.
- Configuring the options.
- Running tests.
- Getting results.
- · Controlling when and were dialogs get displayed
- · Saving and loading projects.

You can accomplish other tasks by combining these functions.

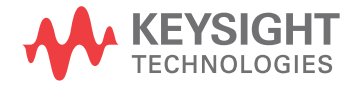

# Remote Programming Toolkit

The majority of remote interface features are common across all the Keysight Technologies, Inc. family of compliance/test applications. Information on those features is provided in the N5452A Compliance Application Remote Programming Toolkit available for download from Keysight here: www.keysight.com/find/rpi. The D9050DDRC DDR5 Compliance Test Application uses Remote Interface Revision 7.12. The help files provided with the toolkit indicate which features are supported in this version.

In the toolkit, various documents refer to "application-specific configuration variables, test information, and instrument information". These are provided in Chapters 2, 3, and 4 of this document, and are also available directly from the application's user interface when the remote interface is enabled (View>Preferences::Remote tab::Show remote interface hints). See the toolkit for more information.

Keysight D9050DDRC DDR5 Compliance Test Application Programmer's Reference

# 2 Configuration Variables and Values

The following table contains a description of each of the D9050DDRC DDR5 Compliance Test Application options that you may query or set remotely using the appropriate remote interface method. The columns contain this information:

- GUI Location Describes which graphical user interface tab contains the control used to change the value.
- Label Describes which graphical user interface control is used to change the value.
- Variable The name to use with the SetConfig method.
- Values The values to use with the SetConfig method.
- Description The purpose or function of the variable.

For example, if the graphical user interface contains this control on the **Set Up** tab:

• Enable Advanced Features

then you would expect to see something like this in the table below:

 Table 1
 Example Configuration Variables and Values

| GUI<br>Location | Label                       | Variable       | Values      | Description                         |
|-----------------|-----------------------------|----------------|-------------|-------------------------------------|
| Set Up          | Enable Advanced<br>Features | EnableAdvanced | True, False | Enables a set of optional features. |

and you would set the variable remotely using:

```
ARSL syntax
-----
arsl -a ipaddress -c "SetConfig 'EnableAdvanced' 'True'"
C# syntax
```

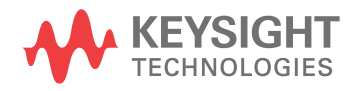

 NOTE
 The file, "ConfigInfo.txt", which may be found in the same directory as this help file, contains all of the information found in the table below in a format suitable for parsing.

### Table 2 Configuration Variables and Values

| GUI<br>Location | Label                  | Variable              | Values                                      | Description                                                                                                    |
|-----------------|------------------------|-----------------------|---------------------------------------------|----------------------------------------------------------------------------------------------------|
| Configure       | Burst Length<br>Limit  | MaxBurstLenLimit      | (Accepts user-defined<br>text), 4, 8, 10000 | This value is used to limit the<br>maximum number of bits used<br>in a valid data burst found<br>when generating an eye<br>diagram(Read or Write). For<br>example, when this value is set<br>to '8', the maximum number of<br>bits used in a data burst to<br>generate an eye diagram is<br>limit to the first 8 data bit.<br>User can specify custom value<br>for this option.                                                 |
| Configure       | CI_max                 | CI_max                | 0, 1                                        | Select the CI_max that may<br>affect the test limits of the CA<br>(Command Address) tests.                                                                                                    |
| Configure       | CheckScpiErrorM<br>ode | optCheckScpiErrorMode | Normal, Dual, Always                        | [For Internal debugging use<br>ONLY] Specify the Sicl method<br>where the app send Scpi<br>command to the scope. The<br>"Normal" method is the typical<br>option used where the<br>DualOutput and Output Sicl<br>methods both execute Output.<br>In "Dual" method, the<br>DualOutput executes<br>CheckOutput, while the Output<br>executes Output. In "Always"<br>method, DualOutput and<br>Ouptut both execute<br>CheckOutput. |

Keysight D9050DDRC DDR5 Compliance Test Application Programmer's Reference

| GUI<br>Location | Label                             | Variable                 | Values                                                                           | Description                                                                                                    |
|-----------------|-----------------------------------|--------------------------|----------------------------------------------------------------------------------|----------------------------------------------------------------------------------------------------|
| Configure       | Control Script<br>Location        | ScriptLoc                | (Accepts user-defined<br>text), Default                                          | Set the location for all the DUT<br>Automation control scripts.<br>Default will run the scripts<br>installed with the application.<br>Please make sure to use the<br>same script names as installed<br>by the app. Do not use the<br>word "Default" in the path<br>name. Format of path should<br>be C:\Temp\MyScriptDir |
| Configure       | DQ delay offset<br>mode           | DQDelayOffsetMode        | 0, 1                                                                             | Select the method of DQ Skew<br>Mode for tDQS2DQ<br>correction.In "Auto" mode,<br>application will perform<br>tDQS2DQ measurement then<br>use the result for DQ delay<br>offset. In "Manual" mode,<br>application will use the value<br>in config of "DQ delay offset".                                                  |
| Configure       | DQ delay<br>offset(ps)            | DQDelayOffset            | (Accepts user-defined<br>text), 0, 100, 200, 300                                 | Identifies the user defined<br>tDQS2DQ level for DQ skew<br>shifting of the write burst test.<br>The value set here is<br>applicable ONLY when the "DQ<br>delay offset mode" option is<br>set to "Manual".                                                                                                    |
| Configure       | Debug Info<br>Logging             | EnableDebugLogging       | 0, 1                                                                             | This option enables/disables<br>additional debug information<br>logging during test run. This<br>option is ONLY used for<br>internal debugging purposes<br>and should not be enable<br>during normal test run.                                                                                                    |
| Configure       | DutAuto_DelaySi<br>gnalCheck (ms) | DutAuto_DelaySignalCheck | (Accepts user-defined<br>text), 0, 5000, 10000,<br>15000, 20000, 30000,<br>60000 | Delay to be applied prior to<br>performing signal amplitude<br>check when runnng DUT<br>Automation. This represent the<br>delay time after all the<br>automation scripts have been<br>executed.                                                                                                    |

| GUI<br>Location | Label                           | Variable                        | Values                             | Description                                                                                                    |
|-----------------|---------------------------------|---------------------------------|------------------------------------|----------------------------------------------------------------------------------------------------|
| Configure       | DutAuto_EnableO<br>utputOnAllDQ | DutAuto_EnableOutputOnAl<br>IDQ | true, false                        | [For Internal debugging use<br>ONLY] Select true to enable all<br>DQ pins to output a toggle<br>signal. When this setting is set<br>to false, only customized DQ<br>pins will output a toggle signal<br>while the rest of the DQ pins<br>will remain at logic high all the<br>time.                                                                                                    |
| Configure       | EyeTest_ApplyDF<br>E_Mode       | EyeTest_ApplyDFE_Mode           | Off, Auto, Manual                  | Enable/disable the DFE feature<br>option when performing the<br>Write Eye Diagram tests. When<br>set to "Auto" mode, the app<br>will automatically determine<br>the DFE settings using the<br>scope 'Auto Set' feature<br>when running the Write Eye<br>Diagram tests. When set to<br>"Manual" mode, the actual DFE<br>settings used when running<br>the Write Eye Diagram tests is<br>manually specified using the<br>"EyeTest_DFE_TapX" config<br>options. |
| Configure       | EyeTest_DFE_BW<br>_DQ           | EyeTest_DFE_BW_DQ               | (Accepts user-defined text), 3.2e9 | Set the bandwidth limit for<br>VGA. *Note: Reference<br>receiver value is 2.4G                                                                                                    |
| Configure       | EyeTest_DFE_CTL<br>E            | EyeTest_DFE_CTLE                | Off, On                            | Enable/disable the use of CTLE<br>feature to model the variable<br>gain amplifier (VGA) before the<br>DFE in an actual DDR5 DUT.<br>When this option is enabled,<br>the EyeTest_DFE_VGA_Gain<br>config is used to specify the<br>actual DFE_VGA Gain value<br>setting for the Write Eye<br>Diagram tests.                                                                                                    |
| Configure       | EyeTest_DFE_LTar<br>get         | EyeTest_DFE_LTarget             | (Accepts user-defined text), -1    | Specify the DFE Lower Target<br>value setting for Write Eye<br>Diagram tests. This option is<br>only applicable when the<br>EyeTest_ApplyDFEMode option<br>is enabled in Manual mode.                                                                                                    |

 Table 2
 Configuration Variables and Values (continued)

| GUI<br>Location | Label                                       | Variable             | Values                                                                                  | Description                                                                                                    |
|-----------------|---------------------------------------------|----------------------|-----------------------------------------------------------------------------------------|----------------------------------------------------------------------------------------------------|
| Configure       | EyeTest_DFE_Tap<br>1                        | EyeTest_DFE_Tap1     | (Accepts user-defined<br>text), -0.015, -0.01,<br>-0.005, 0, 0.005, 0.01,<br>0.015      | This is the Tap1 setting<br>(unitless) for Write Eye<br>Diagram tests. This option is<br>only applicable when the<br>EyeTest_ApplyDFEMode option<br>is enabled in Manual mode.                            |
| Configure       | EyeTest_DFE_Tap<br>2                        | EyeTest_DFE_Tap2     | (Accepts user-defined<br>text), -0.015, -0.01,<br>-0.005, 0, 0.005, 0.01,<br>0.015      | This is the Tap2 setting<br>(unitless) for Write Eye<br>Diagram tests. This option is<br>only applicable when the<br>EyeTest_ApplyDFEMode option<br>is enabled in Manual mode.                            |
| Configure       | EyeTest_DFE_Tap<br>3                        | EyeTest_DFE_Tap3     | (Accepts user-defined<br>text), -0.015, -0.01,<br>-0.005, 0, 0.005, 0.01,<br>0.015      | This is the Tap3 setting<br>(unitless) for Write Eye<br>Diagram tests. This option is<br>only applicable when the<br>EyeTest_ApplyDFEMode option<br>is enabled in Manual mode.                            |
| Configure       | EyeTest_DFE_Tap<br>4                        | EyeTest_DFE_Tap4     | (Accepts user-defined<br>text), -0.015, -0.01,<br>-0.005, 0, 0.005, 0.01,<br>0.015      | This is the Tap4 setting<br>(unitless) for Write Eye<br>Diagram tests. This option is<br>only applicable when the<br>EyeTest_ApplyDFEMode option<br>is enabled in Manual mode.                            |
| Configure       | EyeTest_DFE_UTa<br>rget                     | EyeTest_DFE_UTarget  | (Accepts user-defined text), 1                                                          | Specify the DFE Upper Target<br>value setting for Write Eye<br>Diagram tests. This option is<br>only applicable when the<br>EyeTest_ApplyDFEMode option<br>is enabled in Manual mode.                     |
| Configure       | EyeTest_DFE_VG<br>A_Gain                    | EyeTest_DFE_VGA_Gain | (Accepts user-defined<br>text), -6, -4, -2, 0, 2, 4, 6                                  | Specify the DFE_VGA Gain<br>value setting for the Write Eye<br>Diagram tests. This option is<br>only applicable when the<br>EyeTest_ApplyDFEMode option<br>and the EyeTest_DFE_CTLE<br>option is enabled. |
| Configure       | First DQ<br>Transition Search<br>Range (UI) | FirstDQSearchRange   | (Accepts user-defined<br>text), 1.0, 2.0, 3.0, 4.0,<br>5.0, 6.0, 7.0, 8.0, 9.0,<br>10.0 | Specify the search range in<br>Unit Interval (UI) to look for the<br>first DQ transition bit. This<br>config ONLY affects tDQS2DQ<br>test.                                                                |

| GUI<br>Location | Label                                    | Variable                         | Values                                                              | Description                                                                                                    |
|-----------------|------------------------------------------|----------------------------------|---------------------------------------------------------------------|----------------------------------------------------------------------------------------------------|
| Configure       | JitterTest Scope<br>RJrms (s)            | JitterTest_ScopeRJrms            | (Accepts user-defined<br>text), 200E-15                             | Specify the actual oscilloscope<br>random jitter value that should<br>be removed when runnning the<br>jitter tests. This is applicable<br>only when the<br>"RemoveScopeRJ_Mode"<br>config option is set to<br>"Manual".      |
| Configure       | JitterTest_BER_L<br>evel                 | JitterTest_BER_Level             | E6, E7, E8, E9, E10, E11,<br>E12, E13, E14, E15, E16,<br>E17, E18   | Specify the BER Level setting<br>to be used when performing<br>the Jitter tests.                                                                                                    |
| Configure       | JitterTest_ISI_Filt<br>er_Lag            | JitterTest_ISI_Filter_Lag        | (Accepts user-defined<br>text), 0, 1, 2, 3, 4, 5, 6, 7,<br>8, 9, 10 | Specify the ISI Filter Lag value<br>that will be used when the<br>"PatLen_Method" config is set<br>to "Arbitrary".                                                                                                    |
| Configure       | JitterTest_ISI_Filt<br>er_Lead           | JitterTest_ISI_Filter_Lead       | (Accepts user-defined<br>text), 0, -1, -2, -3, -4                   | Specify the ISI Filter Lead<br>value that will be used when<br>the "PatLen_Method" config is<br>set to "Arbitrary".                                                                                                    |
| Configure       | JitterTest_MaxUI<br>WidthAllowed<br>(UI) | JitterTest_MaxUIWidthAllo<br>wed | (Accepts user-defined text), 1.5, 2.0                               | Specify the maximum<br>allowable UI width in the test<br>signal when runnning the jitter<br>tests. This is applicable only<br>when the<br>"JitterTest_UIWidthCheck"<br>config option is set to "On".                         |
| Configure       | JitterTest_NumOf<br>AcqToCheck           | JitterTest_NumOfAcqToChe<br>ck   | (Accepts user-defined<br>text), 10, 50, 100, 150                    | Specify the number of<br>acquisition needed to perform<br>the UI width checking routine<br>when runnning the jitter tests.<br>This is applicable only when<br>the "JitterTest_UIWidthCheck"<br>config option is set to "On". |
| Configure       | JitterTest_NumOf<br>UI_PerAcq            | JitterTest_NumOfUI_PerAcq        | (Accepts user-defined<br>text), 1000000, 100000,<br>500000          | Set the minimum number of UI<br>per acquisition value when<br>performing the Jitter test.                                                                                                    |

 Table 2
 Configuration Variables and Values (continued)

| GUI<br>Location | Label                          | Variable                       | Values                                                                                  | Description                                                                                                    |
|-----------------|--------------------------------|--------------------------------|-----------------------------------------------------------------------------------------|----------------------------------------------------------------------------------------------------|
| Configure       | JitterTest_NumOf<br>UI_PerTest | JitterTest_NumOfUI_PerTes<br>t | (Accepts user-defined<br>text), 1000000, 5000000,<br>10000000, 100000000,<br>1000000000 | Set the minimum number of UI<br>per test value when<br>performing the Jitter test. The<br>application may make multiple<br>acquisition when performing<br>the actual jitter measurement<br>algorithm. The minimum<br>number of UI in each<br>acquisition is specified in the<br>JitterTest_NumOfUI_PerAcq<br>config option.                                                                                                    |
| Configure       | JitterTest_PatLen<br>_Method   | JitterTest_PatLen_Method       | Periodic, Arbitrary                                                                     | Specify the Pattern Length<br>Method setting to be used<br>when performing the Jitter<br>tests. The "Periodic" method is<br>typically used on waveforms<br>wth repeating data patterns.<br>The repeating data pattern will<br>be automatically detected in<br>the app. The "Arbitrary"<br>method should be used on<br>waveforms with non-repeating<br>patterns. When using the<br>"Arbitrary" method, the ISI<br>Filter values specified in the<br>ISI_Filter_Lead and<br>ISI_Filter_Lag config options<br>will be used. |
| Configure       | JitterTest_RJ_Me<br>thod       | JitterTest_RJ_Method           | SPECTRAL, BOTH                                                                          | Specify the RJ Method setting<br>to be used when performing<br>the Jitter tests.                                                                                                    |
| Configure       | JitterTest_RJ_Re<br>port       | JitterTest_RJ_Report           | SPECTRAL, TAILFIT                                                                       | This option is applicable ONLY<br>when the<br>JitterTest_RJ_Method is set to<br>Spectral & Tail Fit. It specifies<br>the report method used when<br>performing the Jitter tests.                                                                                                    |

| GUI<br>Location | Label                             | Variable                          | Values            | Description                                                                                                    |
|-----------------|-----------------------------------|-----------------------------------|-------------------|----------------------------------------------------------------------------------------------------|
| Configure       | JitterTest_Remov<br>eScopeRJ_Mode | JitterTest_RemoveScopeRJ<br>_Mode | Off, Manual, Auto | Enable/disable the removal of<br>oscilloscope random jitter<br>option when performing the<br>jitter tests. When set to<br>"Manual" mode, the actual<br>oscilloscope random jitter<br>value that should be removed<br>when running the jitter tests is<br>specified using the "Scope<br>RJrms" config option. When<br>set to "Auto" mode (*not<br>supported in Offline test<br>mode), the app will need to<br>perform some oscilloscope<br>jitter calibration procedures<br>when running the jitter tests.<br>User will be prompt to<br>disconnect and reconnect the<br>test signal from the scope<br>channel of interest. The actual<br>oscilloscope random jitter<br>value that should be removed<br>when running the jitter tests<br>will automatically be<br>determined by the app. *Note:<br>The "Auto" mode is not<br>supported in Offline test mode.<br>For single-ended DQS or CK<br>input signals, only (CH1,CH3)<br>or (CH2,CH4) signal sources<br>pair is supported for the "Auto"<br>mode in order for the scope<br>'Differential Mode Channels'<br>feature to be applicable. |

 Table 2
 Configuration Variables and Values (continued)

| GUI<br>Location | Label                                       | Variable                         | Values                             | Description                                                                                                    |
|-----------------|---------------------------------------------|----------------------------------|------------------------------------|----------------------------------------------------------------------------------------------------|
| Configure       | JitterTest_UIWidt<br>hCheck                 | JitterTest_UIWidthCheck          | Off, On                            | Enable/disable the UI width<br>checking option when<br>performing the jitter tests.<br>When set to "On" mode, the<br>maximum allowable UI width<br>in the test signal is specified<br>using the<br>"JitterTest_MaxUIWidthAllowe<br>d" config option. The number<br>of acquisition needed to<br>perform the UI width checking<br>routine is specified using the<br>"JitterTest_NumOfAcqToChec<br>k" config option. |
| Configure       | Mask Height of<br>Rhombus Shape<br>Mask     | EyeTestCA_MaskHeight             | (Accepts user-defined text), 0.100 | ldentifies the mask height of<br>rhombus shape mask for Eye<br>Diagram tests.                                                                                                    |
| Configure       | Mask Height of<br>Rhombus Shape<br>Mask     | EyeTest_MaskHeight               | (Accepts user-defined text), 0.100 | ldentifies the mask height of<br>rhombus shape mask for Write<br>Eye Diagram tests.                                                                                                    |
| Configure       | Mask Vertical<br>Level Mode                 | EyeTestCA_MaskVerticalMo<br>de   | 0, 1                               | Select the method of mask<br>level evaluation for Eye<br>Diagram tests for Command<br>Address.                                                                                                    |
| Configure       | Mask Vertical<br>Level Mode                 | EyeTest_MaskVerticalMode         | 0, 1                               | Select the method of mask<br>level evaluation for Write Eye<br>Diagram tests.                                                                                                    |
| Configure       | Mask Width of<br>Rhombus Shape<br>Mask (ps) | EyeTestCA_MaskWidth              | (Accepts user-defined text), 100   | ldentifies the mask height of<br>rhombus shape mask for Eye<br>Diagram tests.                                                                                                    |
| Configure       | Mask Width of<br>Rhombus Shape<br>Mask (ps) | EyeTest_MaskWidth                | (Accepts user-defined text), 100   | ldentifies the mask height of<br>rhombus shape mask for Write<br>Eye Diagram tests.                                                                                                    |
| Configure       | Mask horizontal<br>location mode            | EyeTestCA_MaskHorizontal<br>Mode | 0, 1                               | Select the method of mask<br>horizontal evaluation for Eye<br>Diagram tests.                                                                                                    |
| Configure       | Mask horizontal<br>location mode            | EyeTest_MaskHorizontalMo<br>de   | 0, 1                               | Select the method of mask<br>horizontal evaluation for Write<br>Eye Diagram tests.                                                                                                    |

| GUI<br>Location | Label                         | Variable              | Values                                                      | Description                                                                                                    |
|-----------------|-------------------------------|-----------------------|-------------------------------------------------------------|----------------------------------------------------------------------------------------------------|
| Configure       | MaxDutAutoAtte<br>mpt         | MaxDutAutoAttempt     | (Accepts user-defined<br>text), 1, 5, 10, 15, 20, 25,<br>30 | Specify the maximum number<br>of attempt to perform the DUT<br>automation procedures when<br>no output signal is detected<br>from the DUT.                                                                                                    |
| Configure       | Padding for First<br>DQ Bit   | DQPaddingBit          | 0, 1, 2, 3, 4, 5, 6, 7, 8, 9,<br>10                         | Specify the number of DQ<br>bit(s) to pad/skip in a valid<br>Write burst in order to identify<br>the first valid DQ bit in a burst<br>when performing the tDQS2DQ<br>test. For example, if the<br>Padding for First DQ Bit is set<br>to 2, the app will skip 2 UI<br>before performing the test.<br>This config ONLY affects<br>tDQS2DQ test. |
| Configure       | Pause for Debug               | PausedForDebug        | true, false                                                 | [For Internal debugging use<br>ONLY] Select true to pause the<br>application for debug.                                                                                                    |
| Configure       | SESTest Scope<br>RJrms (s)    | SESTest_ScopeRJrms    | (Accepts user-defined<br>text), 200E-15                     | Specify the actual oscilloscope<br>random jitter value that should<br>be removed when runnning the<br>stressed eye tests. This is<br>applicable only when the<br>"SES_RemoveScopeRJ_Mode"<br>config option is set to<br>"Manual".                                                                                                    |
| Configure       | SESTest Scope<br>RNrms L0 (V) | SESTest_ScopeRNrms_L0 | (Accepts user-defined<br>text), 50E-6                       | Specify the actual oscilloscope<br>random noise value that<br>should be removed when<br>runnning the stressed eye<br>tests. This is applicable only<br>when the<br>"RemoveScopeRN_Mode"<br>config option is set to<br>"Manual".                                                                                                    |

 Table 2
 Configuration Variables and Values (continued)

| GUI<br>Location | Label                         | Variable              | Values                                                            | Description                                                                                                    |
|-----------------|-------------------------------|-----------------------|-------------------------------------------------------------------|----------------------------------------------------------------------------------------------------|
| Configure       | SESTest Scope<br>RNrms L1 (V) | SESTest_ScopeRNrms_L1 | (Accepts user-defined<br>text), 50E-6                             | Specify the actual oscilloscope<br>random noise value that<br>should be removed when<br>runnning the stressed eye<br>tests. This is applicable only<br>when the<br>"RemoveScopeRN_Mode"<br>config option is set to<br>"Manual".                                                                                                    |
| Configure       | SESTest_ApplyDF<br>E_Mode     | SESTest_ApplyDFE_Mode | Off, Auto, Manual                                                 | Enable/disable the DFE feature<br>option when performing the<br>stressed eye tests. When set to<br>"Auto" mode, the app will<br>automatically determine the<br>DFE settings using the scope<br>'Auto Set' feature when<br>running the Stressed Eye tests.<br>When set to "Manual" mode,<br>the actual DFE settings used<br>when runnning the stressed<br>eye tests is manually specified<br>using the "SESTest_DFE_TapX"<br>config options. *Note: This<br>feature is not applicable when<br>the operation mode of the DQ<br>source signal is set to<br>'Continuous1010'. It requires<br>the DQ operation mode to be<br>set to the 'DataPattern' option. |
| Configure       | SESTest_BER_Lev<br>el         | SESTest_BER_Level     | E6, E7, E8, E9, E10, E11,<br>E12, E13, E14, E15, E16,<br>E17, E18 | Specify the BER Level setting<br>to be used when performing<br>the Stressed Eye tests.                                                                                                    |
| Configure       | SESTest_DFE_BW<br>_DQ         | SESTest_DFE_BW_DQ     | (Accepts user-defined text), 3.2e9                                | Set the bandwidth limit for<br>VGA. *Note: Reference<br>receiver value is 2.4G                                                                                                    |
| Configure       | SESTest_DFE_CT<br>LE          | SESTest_DFE_CTLE      | Off, On                                                           | Enable/disable the use of CTLE<br>feature to model the variable<br>gain amplifier (VGA) before the<br>DFE in an actual DDR5 DUT.<br>When this option is enabled,<br>the SESTest_DFE_VGA_Gain<br>config is used to specify the<br>actual DFE_VGA Gain value<br>setting for Stressed Eye test.                                                                                                    |

| GUI<br>Location | Label                                        | Variable                                 | Values                                                                             | Description                                                                                                    |
|-----------------|----------------------------------------------|------------------------------------------|------------------------------------------------------------------------------------|----------------------------------------------------------------------------------------------------|
| Configure       | SESTest_DFE_LTa<br>rget                      | SESTest_DFE_LTarget                      | (Accepts user-defined text), -1                                                    | Specify the DFE Lower Target<br>value setting for Stressed Eye<br>test. This option is only<br>applicable when the<br>SESTest_ApplyDFEMode<br>option is enabled in Manual<br>mode. |
| Configure       | SESTest_DFE_Set<br>upOnly_Sampling<br>Points | SESTest_DFE_SetupOnly_Sa<br>mplingPoints | (Accepts user-defined<br>text), 2000000, 1000000,<br>500000, 250000, 100000        | Specifies the sampling points<br>to be used when performing<br>the CTLE/DFE setup in<br>Stressed Eye tests.                                                                        |
| Configure       | SESTest_DFE_Tap<br>1                         | SESTest_DFE_Tap1                         | (Accepts user-defined<br>text), -0.015, -0.01,<br>-0.005, 0, 0.005, 0.01,<br>0.015 | This is the Tap1 setting<br>(unitless) for Stressed Eye test.<br>This option is only applicable<br>when the<br>SESTest_ApplyDFEMode<br>option is enabled in Manual<br>mode.        |
| Configure       | SESTest_DFE_Tap<br>2                         | SESTest_DFE_Tap2                         | (Accepts user-defined<br>text), -0.015, -0.01,<br>-0.005, 0, 0.005, 0.01,<br>0.015 | This is the Tap2 setting<br>(unitless) for Stressed Eye test.<br>This option is only applicable<br>when the<br>SESTest_ApplyDFEMode<br>option is enabled in Manual<br>mode.        |
| Configure       | SESTest_DFE_Tap<br>3                         | SESTest_DFE_Tap3                         | (Accepts user-defined<br>text), -0.015, -0.01,<br>-0.005, 0, 0.005, 0.01,<br>0.015 | This is the Tap3 setting<br>(unitless) for Stressed Eye test.<br>This option is only applicable<br>when the<br>SESTest_ApplyDFEMode<br>option is enabled in Manual<br>mode.        |
| Configure       | SESTest_DFE_Tap<br>4                         | SESTest_DFE_Tap4                         | (Accepts user-defined<br>text), -0.015, -0.01,<br>-0.005, 0, 0.005, 0.01,<br>0.015 | This is the Tap4 setting<br>(unitless) for Stressed Eye test.<br>This option is only applicable<br>when the<br>SESTest_ApplyDFEMode<br>option is enabled in Manual<br>mode.        |

| Table 2 | Configuration \ | /ariables and | Values | (continued) |
|---------|-----------------|---------------|--------|-------------|
|         | Configuration v |               | values | (continueu) |

| GUI<br>Location | Label                       | Variable                | Values                                                                                 | Description                                                                                                    |
|-----------------|-----------------------------|-------------------------|----------------------------------------------------------------------------------------|----------------------------------------------------------------------------------------------------|
| Configure       | SESTest_DFE_UT<br>arget     | SESTest_DFE_UTarget     | (Accepts user-defined text), 1                                                         | Specify the DFE Upper Target<br>value setting for Stressed Eye<br>test. This option is only<br>applicable when the<br>SESTest_ApplyDFEMode<br>option is enabled in Manual<br>mode.                                                                                                    |
| Configure       | SESTest_DFE_VG<br>A_Gain    | SESTest_DFE_VGA_Gain    | (Accepts user-defined<br>text), -6, -4, -2, 0, 2, 4, 6                                 | Specify the DFE_VGA Gain<br>value setting for Stressed Eye<br>test. This option is only<br>applicable when the<br>SESTest_ApplyDFEMode<br>option and the<br>SESTest_DFE_CTLE option is<br>enabled.                                                                                                    |
| Configure       | SESTest_ISI_Filte<br>r_Lag  | SESTest_ISI_Filter_Lag  | (Accepts user-defined<br>text), 0, 1, 2, 3, 4, 5, 6, 7,<br>8, 9, 10                    | Specify the ISI Filter Lag value<br>that will be used when the<br>"PatLen_Method" config is set<br>to "Arbitrary".                                                                                                    |
| Configure       | SESTest_ISI_Filte<br>r_Lead | SESTest_ISI_Filter_Lead | (Accepts user-defined<br>text), 0, -1, -2, -3, -4                                      | Specify the ISI Filter Lead<br>value that will be used when<br>the "PatLen_Method" config is<br>set to "Arbitrary".                                                                                                    |
| Configure       | SESTest_NumOfU<br>I_PerAcq  | SESTest_NumOfUI_PerAcq  | (Accepts user-defined<br>text), 1000000, 100000,<br>500000                             | Set the minimum number of UI<br>per acquisition value when<br>performing the Stressed Eye<br>test.                                                                                                    |
| Configure       | SESTest_NumOfU<br>I_PerTest | SESTest_NumOfUI_PerTest | (Accepts user-defined<br>text), 100000, 5000000,<br>10000000, 100000000,<br>1000000000 | Set the minimum number of UI<br>per test value when<br>performing the Stressed Eye<br>test. The application may make<br>multiple acquisition when<br>performing the actual Stressed<br>Eye measurement algorithm.<br>The minimum number of UI in<br>each acquisition is specified in<br>the SESTest_NumOfUI_PerAcq<br>config option. |

| GUI<br>Location | Label                     | Variable              | Values              | Description                                                                                                    |
|-----------------|---------------------------|-----------------------|---------------------|----------------------------------------------------------------------------------------------------|
| Configure       | SESTest_PatLen_<br>Method | SESTest_PatLen_Method | Periodic, Arbitrary | Specify the Pattern Length<br>Method setting to be used<br>when performing the Stressed<br>Eye tests. The "Periodic"<br>method is typically used on<br>waveforms wth repeating data<br>patterns. The repeating data<br>pattern will be automatically<br>detected in the app. The<br>"Arbitrary" method should be<br>used on waveforms with<br>non-repeating patterns. When<br>using the "Arbitrary" method,<br>the ISI Filter values specified<br>in the ISI_Filter_Lead and<br>ISI_Filter_Lag config options<br>will be used. |
| Configure       | SESTest_RJ_Met<br>hod     | SESTest_RJ_Method     | SPECTRAL, BOTH      | Specify the RJ Method setting<br>to be used when performing<br>the Stressed Eye Width tests.                                                                                                    |
| Configure       | SESTest_RJ_Rep<br>ort     | SESTest_RJ_Report     | SPECTRAL, TAILFIT   | This option is applicable ONLY<br>when the SESTest_RJ_Method<br>is set to Spectral & Tail Fit. It<br>specifies the report method<br>used when performing the<br>Stressed Eye Width tests.                                                                                                    |
| Configure       | SESTest_RN_Met<br>hod     | SESTest_RN_Method     | SPECTRAL, BOTH      | Specify the RN Method setting<br>to be used when performing<br>the Stressed Eye Height tests.                                                                                                    |
| Configure       | SESTest_RN_Rep<br>ort     | SESTest_RN_Report     | SPECTRAL, TAILFIT   | This option is applicable ONLY<br>when the SESTest_RN_Method<br>is set to Spectral & Tail Fit. It<br>specifies the report method<br>used when performing the<br>Stressed Eye Height tests.                                                                                                    |

 Table 2
 Configuration Variables and Values (continued)

| GUI<br>Location | Label                          | Variable                       | Values                                     | Description                                                                                                    |
|-----------------|--------------------------------|--------------------------------|--------------------------------------------|----------------------------------------------------------------------------------------------------|
| Configure       | SESTest_Remove<br>ScopeRJ_Mode | SESTest_RemoveScopeRJ_<br>Mode | Off, Manual, Auto                          | Enable/disable the removal of<br>oscilloscope random jitter<br>option when performing the<br>stressed eye tests. When set to<br>"Manual" mode, the actual<br>oscilloscope random jitter<br>value that should be removed<br>when runnning the stressed<br>eye tests is specified using the<br>"SES Scope RJrms" config<br>option. When set to "Auto"<br>mode (*not supported in<br>Offline test mode), the app will<br>need to perform some<br>oscilloscope jitter calibration<br>procedures when running the<br>jitter tests. User will be prompt<br>to disconnect and reconnect<br>the test signal from the scope<br>channel of interest. The actual<br>oscilloscope random jitter<br>value that should be removed<br>when running the stressed eye<br>tests will automatically be<br>determined by the app. |
| Configure       | SESTest_Remove<br>ScopeRN_Mode | SESTest_RemoveScopeRN_<br>Mode | Off, Manual                                | Enable/disable the removal of<br>oscilloscope random noise<br>option when performing the<br>stressed eye tests. When set to<br>"Manual" mode, the actual<br>oscilloscope random noise<br>value that should be removed<br>when runnning the stressed<br>eye tests is specified using the<br>"Scope RNrms Level0" and<br>"Scope RNrms Level1" config<br>options.                                                                                                    |
| Configure       | Sampling Rate<br>(GSa/s)       | SamplingRate                   | MAX, 80, 40, 20, 10, 128,<br>64, 32, 16, 8 | Specifies the sampling rate for<br>the signal acquisition of all<br>tests. If the selected sampling<br>rate is higher than oscilloscope<br>capability, application will set<br>maximum sampling rate<br>during runtime.                                                                                                    |

| GUI<br>Location | Label                     | Variable              | Values                                                         | Description                                                                                                    |
|-----------------|---------------------------|-----------------------|----------------------------------------------------------------|----------------------------------------------------------------------------------------------------|
| Configure       | Screenshot Mode           | ScreenshotMode        | 1, 0                                                           | Used to enable or disable<br>screenshot capture for<br>applicable measurement in the<br>test report. Setting it to "Off"<br>may improve the overall test<br>execution time. However, the<br>related measurement<br>screenshot information will not<br>be available for that particular<br>test trial run. |
| Configure       | ShowISimGraphD<br>isplay  | ShowISimGraphDisplay  | 0, 1                                                           | This option enables/disables<br>the display of the InfiniiSim<br>graph during test run when the<br>InfiniiSim feature is used. This<br>option is ONLY used for<br>internal debugging purposes.                                                                                                    |
| Configure       | TcIVW                     | WindowWidth_tCIVW     | (Accepts user-defined text), 0.200                             | This value multiplied with the<br>Clock Rate is the width of the<br>mask to measure tCIVW. The<br>value set here is applicable<br>ONLY when the "TcIVW/VcIVW<br>setup mode" option is set to<br>"Custom".                                                                                                 |
| Configure       | TcIVW/VcIVW<br>setup mode | TcIVW_VcIVW_SetupMode | 0, 1                                                           | In "Auto" setup mode, the<br>application will automatically<br>configure the TcIVW and<br>VcIVW settings based on the<br>DDR data rate used. In<br>"Custom" setup mode, the<br>application will use the<br>"TcIVW" and "VcIVW (V)"<br>configuration options as the<br>TcIVW and VcIVW settings.           |
| Configure       | Total CA<br>Waveform      | EyeDiagramCANumOfWave | (Accepts user-defined<br>text), 500, 1000, 1500,<br>3000, 5000 | Select or type the total number<br>of waveforms required for CA<br>eye diagram tests.                                                                                                    |
| Configure       | Total Waveform            | EyeDiagramNumOfWave   | (Accepts user-defined<br>text), 500, 1000, 1500,<br>3000, 5000 | Select or type the total number<br>of waveforms with valid burst<br>data to be processed for the<br>eye diagram generated in the<br>tTx_DQS2DQ test.                                                                                                    |
| Configure       | Tpkg_Delay_CA             | Tpkg_Delay_CA         | 0, 1, 2                                                        | Select the Tpkg_Delay_CA that<br>may affect the test limits of the<br>CA (Command Address) tests.                                                                                                    |

 Table 2
 Configuration Variables and Values (continued)

| GUI<br>Location | Label                                            | Variable                                         | Values                                                                                        | Description                                                                                                    |
|-----------------|--------------------------------------------------|--------------------------------------------------|-----------------------------------------------------------------------------------------------|----------------------------------------------------------------------------------------------------|
| Configure       | Trigger timeout<br>(ms)                          | TimeOut_Compliance                               | (Accepts user-defined<br>text), 5000, 10000,<br>15000, 20000, 30000,<br>60000, 120000, 600000 | Identifies the trigger time out<br>value. This represent the time<br>taken to terminate the test<br>when the scope unable to<br>trigger any signal.                                                                                             |
| Configure       | User Defined<br>Display Vertical<br>Offset (V)   | ClockJitter_UserDefinedDis<br>playVerticalOffset | (Accepts user-defined text), 0                                                                | Identifies the display vertical<br>offset value of the Clock signal<br>for the Clock Jitter Tests.                                                                                                    |
| Configure       | User Defined<br>Display Vertical<br>Scale (V)    | ClockJitter_UserDefinedDis<br>playVerticalScale  | (Accepts user-defined text), 1.0                                                              | Identifies the display vertical<br>scale value of the Clock signal<br>for the Clock Jitter Tests.                                                                                                    |
| Configure       | User Defined HW<br>Vertical Offset (V)           | ClockJitter_UserDefinedHW<br>VerticalOffset      | (Accepts user-defined text), 0                                                                | Identifies the acquisition HW<br>vertical offset value of the<br>Clock signal for the Clock<br>Jitter Tests.                                                                                                    |
| Configure       | User Defined HW<br>Vertical Scale (V)            | ClockJitter_UserDefinedHW<br>VerticalScale       | (Accepts user-defined text), 1.0                                                              | Identifies the acquisition HW<br>vertical scale value of the<br>Clock signal for the Clock<br>Jitter Tests.                                                                                                    |
| Configure       | User Defined<br>Mask Horizontal<br>Location (ps) | EyeTestCA_UserDefinedMas<br>kHorizontalLocation  | (Accepts user-defined text), 0                                                                | Identifies the user defined<br>mask horizontal location for<br>Eye Diagram tests. The value<br>set here is applicable ONLY<br>when the "Mask horizontal<br>location Mode" option is set to<br>"User defined mask horizontal<br>location".       |
| Configure       | User Defined<br>Mask Horizontal<br>Location (ps) | EyeTest_UserDefinedMaskH<br>orizontalLocation    | (Accepts user-defined text), 0                                                                | Identifies the user defined<br>mask horizontal location for<br>Write Eye Diagram tests. The<br>value set here is applicable<br>ONLY when the "Mask<br>horizontal location Mode"<br>option is set to "User defined<br>mask horizontal location". |
| Configure       | User Defined<br>Mask Vertical<br>Level           | EyeTestCA_UserDefinedMas<br>kVerticalLevel       | (Accepts user-defined text), 0.800                                                            | Identifies the user defined<br>mask vertical level for Eye<br>Diagram tests. The value set<br>here is applicable ONLY when<br>the "Mask Vertical Level Mode"<br>option is set to "User defined<br>Mask Vertical Level".                         |

| GUI<br>Location | Label                                  | Variable                                 | Values                                    | Description                                                                                                    |
|-----------------|----------------------------------------|------------------------------------------|-------------------------------------------|----------------------------------------------------------------------------------------------------|
| Configure       | User Defined<br>Mask Vertical<br>Level | EyeTest_UserDefinedMaskV<br>erticalLevel | (Accepts user-defined text), 0.800        | Identifies the user defined<br>mask vertical level for Write<br>Eye Diagram tests. The value<br>set here is applicable ONLY<br>when the "Mask Vertical Level<br>Mode" option is set to "User<br>defined Mask Vertical Level". |
| Configure       | User Defined<br>Vcent (CA)             | UserDefinedVcent_CA                      | (Accepts user-defined text), 0.800        | Identifies the user defined<br>Vcent level for shifting of the<br>tCIVW/vCIVW mask. The value<br>set here is applicable ONLY<br>when the "Vcent Evaluation<br>Mode (CA)" option is set to<br>"User defined Vcent".            |
| Configure       | User Defined<br>Vcent (DQ)             | UserDefinedVcent_DQ                      | (Accepts user-defined text), 0.800        | Identifies the user defined<br>Vcent level for shifting of the<br>tDIVW/vDIVW mask. The value<br>set here is applicable ONLY<br>when the "Vcent Evaluation<br>Mode" option is set to "User<br>defined Vcent".                 |
| Configure       | VcIVW (V)                              | InputThreshold_VciVW                     | (Accepts user-defined text), 0.140, 0.130 | Identifies the voltage CA input<br>valid window. The value set<br>here is applicable ONLY when<br>the "TcIVW/VcIVW setup<br>mode" option is set to<br>"Custom".                                                               |
| Configure       | Vcent Evaluation<br>Mode (CA)          | VcentEvalMode_CA                         | 0, 1                                      | Select the method of Vcent<br>level evaluation for shifting of<br>the tCIVW/vCIVW mask.                                                                                                    |
| Configure       | Vcent Evaluation<br>Mode (DQ)          | VcentEvalMode_DQ                         | 0, 1                                      | Select the method of Vcent<br>level evaluation for shifting of<br>the tDIVW/vDIVW mask.                                                                                                    |

 Table 2
 Configuration Variables and Values (continued)

| GUI<br>Location | Label                                                   | Variable                            | Values                                                                | Description                                                                                                    |
|-----------------|---------------------------------------------------------|-------------------------------------|-----------------------------------------------------------------------|----------------------------------------------------------------------------------------------------|
| Configure       | Vertical Scaling<br>Mode                                | ClockJitter_VerticalScaling<br>Mode | 0, 1                                                                  | Select the method of vertical<br>scaling for Clock Jitter Tests. If<br>the "Auto" option was chosen,<br>the vertical scale and offset<br>level of the oscilloscope<br>display value will be set<br>Automatic. While, the option<br>"User defined" was selected,<br>the vertical scale and offset<br>level of the oscilloscope<br>display will be set by the<br>values input by user.                                                      |
| Configure       | VrefDQ_ThresMo<br>de                                    | ContData_VrefDQ_ThresMo<br>de       | UseVrefDQ_Cfg, Auto                                                   | Set the method for<br>determining the VrefDQ<br>measurement threshold that is<br>applicable to the DQ Jitter<br>tests and Stressed Eye tests.<br>When set to "Auto" mode, the<br>app will automatically<br>determine the VrefDQ<br>measurement threshold. When<br>set to "UseVrefDQ_Cfg" mode,<br>the VrefDQ measurement<br>threshold is manually specified<br>using the "VrefDQ" config<br>option under the Measurement<br>Setup window. |
| Run Tests       | Event                                                   | RunEvent                            | (None), Fail, Margin < N,<br>Pass                                     | Names of events that can be<br>used with the<br>StoreMode=Event or RunUntil<br>RunEventAction options                                                                                                    |
| Run Tests       | RunEvent=Margin<br>< N: Minimum<br>required margin<br>% | RunEvent_Margin <<br>N_MinPercent   | Any integer in range: 0 <=<br>value <= 99                             | Specify N using the 'Minimum required margin %' control.                                                                                                    |
| Set Up          | App Test Mode                                           | optAppTestMode                      | Live Signal, Offline                                                  | Set the application test mode.<br>Available options include [Live<br>Signal] or [Offline]                                                                                                    |
| Set Up          | Burst<br>Identification<br>Method                       | optBurstIDMethod                    | DQS-DQ Phase<br>Difference, Rd or Wrt<br>ONLY, CA4 + Burst<br>Latency | Set Burst Identification<br>Method                                                                                                    |

| Table 2 | Configuration | Variables and | Values | (continued) |
|---------|---------------|---------------|--------|-------------|
|         | ooninguruuon  | vanabico ana  | values | (continucu) |

| GUI<br>Location | Label                               | Variable                               | Values                                                                                        | Description                                                                                                    |
|-----------------|-------------------------------------|----------------------------------------|-----------------------------------------------------------------------------------------------|----------------------------------------------------------------------------------------------------|
| Set Up          | CK (Diff)<br>operation mode         | optSignalSrcOpMode_CK_Di<br>ff         | Burst, Continuous                                                                             | Set the operation mode of the<br>CK (Diff) source signal.<br>Available options include<br>[Burst] or [Continuous] |
| Set Up          | CK_SE_HighV                         | InputThreshold_CLK_SE_Hig<br>h         | (Accepts user-defined text), 0.7                                                              | CK_SE_HighV                                                                                                    |
| Set Up          | CK_SE_LowV                          | InputThreshold_CLK_SE_Lo<br>w          | (Accepts user-defined text), 0.5                                                              | CK_SE_LowV                                                                                                    |
| Set Up          | CmdBatchScriptT<br>ype (Debug ONLY) | optDutAutoSetup_CmdBatc<br>hScriptType | DQS_JitterTests,<br>DQ_JitterTests,<br>StressedEyeTests,<br>DebugOnly_Data,<br>DebugOnly_1010 | Set the CmdBatchFile that will<br>be used when running the<br>'Apply DCA Setting'<br>procedures.                  |
| Set Up          | DCA<br>AutoOptiType                 | optDCAAutoOptiType                     | Basic, Advance,<br>MultiStep                                                                  | Set the DCA auto-optimization<br>type. Available options include<br>[Basic] or [Advance]                          |
| Set Up          | DCA Mode for DQ                     | optDCAMode_DQ                          | Disable, Auto, Manual                                                                         | Set the DCA mode for DQ<br>signal. Available options<br>include [Disable], [Auto] or<br>[Manual]                  |
| Set Up          | DCA Mode for<br>DQS                 | optDCAMode_DQS                         | Disable, Auto, Manual                                                                         | Set the DCA mode for DQS<br>signal. Available options<br>include [Disable], [Auto] or<br>[Manual]                 |
| Set Up          | DCAOffset_DQ                        | optDCAOffset_DQ                        | (Accepts user-defined text)                                                                   | DCA Offset list for DQ                                                                                            |
| Set Up          | DCAOffset_DQS                       | optDCAOffset_DQS                       | (Accepts user-defined text)                                                                   | DCA Offset list for DQS                                                                                           |
| Set Up          | DCAstep_AutoList<br>_DQS_IBCLK      | optDCAStep_AutoList_DQS_<br>IBclk      | (Accepts user-defined text)                                                                   | DCA Step iteration list for DQS<br>IBCLK                                                                          |
| Set Up          | DCAstep_AutoList<br>_DQS_QBCLK      | optDCAStep_AutoList_DQS_<br>QBclk      | (Accepts user-defined text)                                                                   | DCA Step iteration list for DQS<br>QBCLK                                                                          |
| Set Up          | DCAstep_AutoList<br>_DQS_QCLK       | optDCAStep_AutoList_DQS_<br>Qclk       | (Accepts user-defined text)                                                                   | DCA Step iteration list for DQS<br>QCLK                                                                           |
| Set Up          | DCAstep_AutoList<br>_DQ_IBCLK       | optDCAStep_AutoList_DQ_I<br>Bclk       | (Accepts user-defined text)                                                                   | DCA Step iteration list for DQ<br>IBCLK                                                                           |
| Set Up          | DCAstep_AutoList<br>_DQ_QBCLK       | optDCAStep_AutoList_DQ_Q<br>Bclk       | (Accepts user-defined text)                                                                   | DCA Step iteration list for DQ<br>QBCLK                                                                           |

 Table 2
 Configuration Variables and Values (continued)

| GUI<br>Location | Label                           | Variable                        | Values                                                                                                    | Description                                     |
|-----------------|---------------------------------|---------------------------------|----------------------------------------------------------------------------------------------------|-------------------------------------------------|
| Set Up          | DCAstep_AutoList<br>_DQ_QCLK    | optDCAStep_AutoList_DQ_Q<br>clk | (Accepts user-defined text)                                                                                                    | DCA Step iteration list for DQ<br>QCLK          |
| Set Up          | DCAstep_DQS_IB<br>CLK           | optDCAStep_Manual_DQS_I<br>Bclk | -7, -6, -5, -4, -3, -2, -1, 0,<br>1, 2, 3, 4, 5, 6, 7                                                                                                    | DCA Step for DQS IBCLK                          |
| Set Up          | DCAstep_DQS_Q<br>BCLK           | optDCAStep_Manual_DQS_<br>QBclk | -7, -6, -5, -4, -3, -2, -1, 0,<br>1, 2, 3, 4, 5, 6, 7                                                                                                    | DCA Step for DQS QBCLK                          |
| Set Up          | DCAstep_DQS_Q<br>BCLK           | optDCAStep_Manual_DQS_<br>Qclk  | -7, -6, -5, -4, -3, -2, -1, 0,<br>1, 2, 3, 4, 5, 6, 7                                                                                                    | DCA Step for DQS QBCLK                          |
| Set Up          | DCAstep_DQ_IBC<br>LK            | optDCAStep_Manual_DQ_IB<br>clk  | -3, -2, -1, 0, 1, 2, 3                                                                                                    | DCA Step for DQ IBCLK                           |
| Set Up          | DCAstep_DQ_QB<br>CLK            | optDCAStep_Manual_DQ_Q<br>Bclk  | -3, -2, -1, 0, 1, 2, 3                                                                                                    | DCA Step for DQ QBCLK                           |
| Set Up          | DCAstep_DQ_QB<br>CLK            | optDCAStep_Manual_DQ_Q<br>clk   | -3, -2, -1, 0, 1, 2, 3                                                                                                    | DCA Step for DQ QBCLK                           |
| Set Up          | DDR Data Rate -<br>User Defined | optDDRDataRate                  | (Accepts user-defined<br>text), 3200, 3600, 4000,<br>4400, 4800, 5200, 5600,<br>6000, 6400                                                                                                    | Set DDR Data Rate based on user defined values. |
| Set Up          | DDR5 READ<br>Postamble Mode     | optReadBurstPostambleMo<br>de   | DDR5_0.5tCK,<br>DDR5_1.5tCK                                                                                                    | Set the expected Read<br>Postamble Mode.        |
| Set Up          | DDR5 READ<br>Preamble Mode      | optReadBurstPreambleMod<br>e    | DDR5_1tCK,<br>DDR5_2tCK_0010,<br>DDR5_2tCK_1110,<br>DDR5_3tCK, DDR5_4tCK                                                                                                    | Set the expected Read<br>Preamble Mode.         |
| Set Up          | DDR5 Signal<br>Source           | optDDRSignalSrc                 | CK (Diff), DQS (Diff), DQ,<br>CA, CK (Diff), DQS (Diff),<br>DQ, DQS (Diff), DQ, CA,<br>DQS (Diff), DQ, CK (Diff),<br>CA, CK (Diff), DQS (Diff),<br>CK_t (Single Ended),<br>CK_c (Single Ended),<br>DQS_t (Single Ended),<br>DQS_c (Single Ended),<br>DQ, DQS_t (Single<br>Ended), DQS_c (Single<br>Ended), DQ, CA | Set DDR5 Signal Source.                         |
| Set Up          | DDR5 WRITE<br>Postamble Mode    | optWriteBurstPostambleMo<br>de  | DDR5_0.5tCK,<br>DDR5_1.5tCK                                                                                                    | Set the expected Write<br>Postamble Mode.       |
| Set Up          | DDR5 WRITE<br>Preamble Mode     | optWriteBurstPreambleMod<br>e   | DDR5_2tCK, DDR5_3tCK,<br>DDR5_4tCK                                                                                                    | Set the expected Write<br>Preamble Mode.        |

| Table 2 | Configuration | Variables and   | Values         | (continued) |
|---------|---------------|-----------------|----------------|-------------|
|         | ooninguration | variabilee aria | <b>v</b> aluoo | (oonanaoa)  |

| GUI<br>Location | Label                                            | Variable                         | Values                                                                                                    | Description                                                                                                    |
|-----------------|--------------------------------------------------|----------------------------------|----------------------------------------------------------------------------------------------------|----------------------------------------------------------------------------------------------------|
| Set Up          | DIMM Channel                                     | optDutAutoSetup_DimmCha<br>n     | Channel A, Channel B                                                                                          | Set the DIMM Channel.<br>Available options include<br>[Channel A] or [Channel B]                                     |
| Set Up          | DIMM Rank                                        | optDutAutoSetup_DimmRan<br>k     | Rank0, Rank1                                                                                                  | Set the DIMM Rank. Available<br>options include [Rank0] or<br>[Rank1]                                                |
| Set Up          | DQ                                               | optDutAutoSetup_DQNum            | DQL0, DQL1, DQL2,<br>DQL3, DQL4, DQL5,<br>DQL6, DQL7, DQU0,<br>DQU1, DQU2, DQU3,<br>DQU4, DQU5, DQU6,<br>DQU7 | Set the DQ to test. This affect<br>the local DCA mode registers<br>setting.                                          |
| Set Up          | DQ operation<br>mode                             | optSignalSrcOpMode_DQ            | DataPattern,<br>Continuous1010                                                                                | Set the operation mode of the<br>DQ source signal. Available<br>options include [DataPattern]<br>or [Continuous1010] |
| Set Up          | DQS (Diff)<br>operation mode                     | optSignalSrcOpMode_DQS_<br>Diff  | Burst, Continuous                                                                                             | Set the operation mode of the<br>DQS (Diff) source signal.<br>Available options include<br>[Burst] or [Continuous]   |
| Set Up          | DQS_SE_HighV                                     | InputThreshold_DQS_SE_Hi<br>gh   | (Accepts user-defined text), 0.7                                                                              | DQS_SE_HighV                                                                                                    |
| Set Up          | DQS_SE_LowV                                      | InputThreshold_DQS_SE_Lo<br>w    | (Accepts user-defined text), 0.5                                                                              | DQS_SE_LowV                                                                                                    |
| Set Up          | DUT Automation                                   | optDutAutomation                 | 0.0, 1.0                                                                                                    | Enable or disable the DUT<br>Automation mode.                                                                        |
| Set Up          | Data source for<br>CA live signal                | optSignalSrc_Live_CA             | Channel1, Channel2,<br>Channel3, Channel4                                                                     | Data source for CA live signal                                                                                       |
| Set Up          | Data source for<br>CA offline<br>waveform        | optSignalSrc_Offline_CA          | (Accepts user-defined text)                                                                                   | Data source for CA offline<br>waveform                                                                               |
| Set Up          | Data source for<br>CK (Diff) live<br>signal      | optSignalSrc_Live_CK_Diff        | Channel1, Channel2,<br>Channel3, Channel4                                                                     | Data source for CK (Diff) live<br>signal                                                                             |
| Set Up          | Data source for<br>CK (Diff) offline<br>waveform | optSignalSrc_Offline_CK_Dif<br>f | (Accepts user-defined text)                                                                                   | Data source for CK (Diff) offline<br>waveform                                                                        |
| Set Up          | Data source for<br>CK_c live signal              | optSignalSrc_Live_CK_c_SE        | Channel1, Channel2,<br>Channel3, Channel4                                                                     | Data source for CK_c live signal                                                                                     |

 Table 2
 Configuration Variables and Values (continued)

| GUI<br>Location | Label                                             | Variable                          | Values                                    | Description                                                                                            |
|-----------------|---------------------------------------------------|-----------------------------------|-------------------------------------------|----------------------------------------------------------------------------------------------------|
| Set Up          | Data source for<br>CK_c offline<br>waveform       | optSignalSrc_Offline_CK_c_<br>SE  | (Accepts user-defined text)               | Data source for CK_c offline<br>waveform                                                               |
| Set Up          | Data source for<br>CK_t live signal               | optSignalSrc_Live_CK_t_SE         | Channel1, Channel2,<br>Channel3, Channel4 | Data source for CK_t live signal                                                                       |
| Set Up          | Data source for<br>CK_t offline<br>waveform       | optSignalSrc_Offline_CK_t_<br>SE  | (Accepts user-defined text)               | Data source for CK_t offline<br>waveform                                                               |
| Set Up          | Data source for<br>DQ live signal                 | optSignalSrc_Live_DQ              | Channel1, Channel2,<br>Channel3, Channel4 | Data source for DQ live signal                                                                         |
| Set Up          | Data source for<br>DQ offline<br>waveform         | optSignalSrc_Offline_DQ           | (Accepts user-defined text)               | Data source for DQ offline<br>waveform                                                                 |
| Set Up          | Data source for<br>DQS (Diff) live<br>signal      | optSignalSrc_Live_DQS_Diff        | Channel1, Channel2,<br>Channel3, Channel4 | Data source for DQS (Diff) live signal                                                                 |
| Set Up          | Data source for<br>DQS (Diff) offline<br>waveform | optSignalSrc_Offline_DQS_<br>Diff | (Accepts user-defined text)               | Data source for DQS (Diff)<br>offline waveform                                                         |
| Set Up          | Data source for<br>DQS_c live signal              | optSignalSrc_Live_DQS_c_S<br>E    | Channel1, Channel2,<br>Channel3, Channel4 | Data source for DQS_c live signal                                                                      |
| Set Up          | Data source for<br>DQS_c offline<br>waveform      | optSignalSrc_Offline_DQS_c<br>_SE | (Accepts user-defined text)               | Data source for DQS_c offline<br>waveform                                                              |
| Set Up          | Data source for<br>DQS_t live signal              | optSignalSrc_Live_DQS_t_S<br>E    | Channel1, Channel2,<br>Channel3, Channel4 | Data source for DQS_t live signal                                                                      |
| Set Up          | Data source for<br>DQS_t offline<br>waveform      | optSignalSrc_Offline_DQS_t<br>_SE | (Accepts user-defined text)               | Data source for DQS_t offline<br>waveform                                                              |
| Set Up          | DolnitDimm_Deb<br>ug                              | optDutAutoSetup_DoInitDi<br>mm    | 0.0, 1.0                                  | Enable / disable the full DUT<br>initialization when running the<br>'Apply DCA Setting'<br>procedures. |
| Set Up          | Expected Burst<br>Data                            | optExpectedBurstDataType          | ReadAndWrite, ReadOnly,<br>WriteOnly      | Set the expected burst data type available in test signal.                                             |
| Set Up          | InfiniiSim<br>Threshold Mode                      | optThreshSetMode_ISim             | Auto, Manual                              | InfiniiSim Threshold Mode                                                                              |
| Set Up          | Lower Threshold<br>[ISim] for CA                  | optLowerThres_InfiniiSim_C<br>A   | (Accepts user-defined text), 0.5          | Lower Threshold [ISim] for CA                                                                          |

 Table 2
 Configuration Variables and Values (continued)

| GUI<br>Location | Label                                                 | Variable                              | Values                                         | Description                                        |  |
|-----------------|-------------------------------------------------------|---------------------------------------|------------------------------------------------|----------------------------------------------------|--|
| Set Up          | Lower Threshold<br>[ISim] for CK<br>(Diff)            | optLowerThres_InfiniiSim_C<br>K_Diff  | (Accepts user-defined text), -0.3, -0.2, -0.15 | Lower Threshold [ISim] for CK<br>(Diff)            |  |
| Set Up          | Lower Threshold<br>[ISim] for CK_c<br>(Single Ended)  | optLowerThres_InfiniiSim_C<br>K_c_SE  | (Accepts user-defined text), 0.5               | Lower Threshold [ISim] for<br>CK_c (Single Ended)  |  |
| Set Up          | Lower Threshold<br>[ISim] for CK_t<br>(Single Ended)  | optLowerThres_InfiniiSim_C<br>K_t_SE  | (Accepts user-defined text), 0.5               | Lower Threshold [ISim] for<br>CK_t (Single Ended)  |  |
| Set Up          | Lower Threshold<br>[ISim] for DQ                      | optLowerThres_InfiniiSim_D<br>Q       | (Accepts user-defined text), 0.5               | Lower Threshold [ISim] for DQ                      |  |
| Set Up          | Lower Threshold<br>[ISim] for DQS<br>(Diff)           | optLowerThres_InfiniiSim_D<br>QS_Diff | (Accepts user-defined text), -0.3, -0.2, -0.15 | Lower Threshold [ISim] for<br>DQS (Diff)           |  |
| Set Up          | Lower Threshold<br>[ISim] for DQS_c<br>(Single Ended) | optLowerThres_InfiniiSim_D<br>QS_c_SE | (Accepts user-defined text), 0.5               | Lower Threshold [ISim] for<br>DQS_c (Single Ended) |  |
| Set Up          | Lower Threshold<br>[ISim] for DQS_t<br>(Single Ended) | optLowerThres_InfiniiSim_D<br>QS_t_SE | (Accepts user-defined text), 0.5               | Lower Threshold [ISim] for<br>DQS_t (Single Ended) |  |
| Set Up          | Lower Threshold<br>for CA                             | optLowerThres_CA                      | (Accepts user-defined text), 0.5               | Lower Threshold for CA                             |  |
| Set Up          | Lower Threshold<br>for CK (Diff)                      | optLowerThres_CK_Diff                 | (Accepts user-defined text), -0.3, -0.2, -0.15 | Lower Threshold for CK (Diff)                      |  |
| Set Up          | Lower Threshold<br>for CK_c (Single<br>Ended)         | optLowerThres_CK_c_SE                 | (Accepts user-defined text), 0.5               | Lower Threshold for CK_c<br>(Single Ended)         |  |
| Set Up          | Lower Threshold<br>for CK_t (Single<br>Ended)         | optLowerThres_CK_t_SE                 | (Accepts user-defined text), 0.5               | Lower Threshold for CK_t<br>(Single Ended)         |  |
| Set Up          | Lower Threshold<br>for DQ                             | optLowerThres_DQ                      | (Accepts user-defined text), 0.5               | Lower Threshold for DQ                             |  |
| Set Up          | Lower Threshold<br>for DQS (Diff)                     | optLowerThres_DQS_Diff                | (Accepts user-defined text), -0.3, -0.2, -0.15 | Lower Threshold for DQS (Diff)                     |  |
| Set Up          | Lower Threshold<br>for DQS_c (Single<br>Ended)        | optLowerThres_DQS_c_SE                | (Accepts user-defined text), 0.5               | Lower Threshold for DQS_c<br>(Single Ended)        |  |

 Table 2
 Configuration Variables and Values (continued)

| GUI<br>Location | Label                                                  | Variable                               | Values                           | Description                                         |
|-----------------|--------------------------------------------------------|----------------------------------------|----------------------------------|-----------------------------------------------------|
| Set Up          | Lower Threshold<br>for DQS_t (Single<br>Ended)         | optLowerThres_DQS_t_SE                 | (Accepts user-defined text), 0.5 | Lower Threshold for DQS_t<br>(Single Ended)         |
| Set Up          | Middle Threshold<br>[ISim] for CA                      | optMiddleThres_InfiniiSim_<br>CA       | (Accepts user-defined text), 0.6 | Middle Threshold [ISim] for CA                      |
| Set Up          | Middle Threshold<br>[ISim] for CK<br>(Diff)            | optMiddleThres_InfiniiSim_<br>CK_Diff  | (Accepts user-defined text), 0   | Middle Threshold [ISim] for CK<br>(Diff)            |
| Set Up          | Middle Threshold<br>[ISim] for CK_c<br>(Single Ended)  | optMiddleThres_InfiniiSim_<br>CK_c_SE  | (Accepts user-defined text), 0.6 | Middle Threshold [ISim] for<br>CK_c (Single Ended)  |
| Set Up          | Middle Threshold<br>[ISim] for CK_t<br>(Single Ended)  | optMiddleThres_InfiniiSim_<br>CK_t_SE  | (Accepts user-defined text), 0.6 | Middle Threshold [ISim] for<br>CK_t (Single Ended)  |
| Set Up          | Middle Threshold<br>[ISim] for DQ                      | optMiddleThres_InfiniiSim_<br>DQ       | (Accepts user-defined text), 0.6 | Middle Threshold [ISim] for DQ                      |
| Set Up          | Middle Threshold<br>[ISim] for DQS<br>(Diff)           | optMiddleThres_InfiniiSim_<br>DQS_Diff | (Accepts user-defined text), 0   | Middle Threshold [ISim] for<br>DQS (Diff)           |
| Set Up          | Middle Threshold<br>[ISim] for DQS_c<br>(Single Ended) | optMiddleThres_InfiniiSim_<br>DQS_c_SE | (Accepts user-defined text), 0.6 | Middle Threshold [ISim] for<br>DQS_c (Single Ended) |
| Set Up          | Middle Threshold<br>[ISim] for DQS_t<br>(Single Ended) | optMiddleThres_InfiniiSim_<br>DQS_t_SE | (Accepts user-defined text), 0.6 | Middle Threshold [ISim] for<br>DQS_t (Single Ended) |
| Set Up          | Middle Threshold for CA                                | optMiddleThres_CA                      | (Accepts user-defined text), 0.6 | Middle Threshold for CA                             |
| Set Up          | Middle Threshold<br>for CK (Diff)                      | optMiddleThres_CK_Diff                 | (Accepts user-defined text), 0   | Middle Threshold for CK (Diff)                      |
| Set Up          | Middle Threshold<br>for CK_c (Single<br>Ended)         | optMiddleThres_CK_c_SE                 | (Accepts user-defined text), 0.6 | Middle Threshold for CK_c<br>(Single Ended)         |
| Set Up          | Middle Threshold<br>for CK_t (Single<br>Ended)         | optMiddleThres_CK_t_SE                 | (Accepts user-defined text), 0.6 | Middle Threshold for CK_t<br>(Single Ended)         |
| Set Up          | Middle Threshold<br>for DQ                             | optMiddleThres_DQ                      | (Accepts user-defined text), 0.6 | Middle Threshold for DQ                             |
| Set Up          | Middle Threshold for DQS (Diff)                        | optMiddleThres_DQS_Diff                | (Accepts user-defined text), 0   | Middle Threshold for DQS<br>(Diff)                  |

 Table 2
 Configuration Variables and Values (continued)

| GUI<br>Location | Label                                                                        | Variable                             | Values                                                | Description                                               |  |
|-----------------|------------------------------------------------------------------------------|--------------------------------------|-------------------------------------------------------|-----------------------------------------------------------|--|
| Set Up          | Middle Threshold<br>for DQS_c (Single<br>Ended)                              | optMiddleThres_DQS_c_SE              | (Accepts user-defined text), 0.6                      | Middle Threshold for DQS_c<br>(Single Ended)              |  |
| Set Up          | Middle Threshold<br>for DQS_t (Single<br>Ended)                              | optMiddleThres_DQS_t_SE              | (Accepts user-defined text), 0.6                      | Middle Threshold for DQS_t<br>(Single Ended)              |  |
| Set Up          | MultiStep_DQS_<br>Base_IBCLK                                                 | optMultiStep_DQS_Base_IB<br>clk      | -7, -6, -5, -4, -3, -2, -1, 0,<br>1, 2, 3, 4, 5, 6, 7 | Initial Base DCA setting for<br>DQS IBCLK                 |  |
| Set Up          | MultiStep_DQS_<br>Base_QBCLK                                                 | optMultiStep_DQS_Base_Q<br>Bclk      | -7, -6, -5, -4, -3, -2, -1, 0,<br>1, 2, 3, 4, 5, 6, 7 | Initial Base DCA setting for<br>DQS QBCLK                 |  |
| Set Up          | MultiStep_DQS_<br>Base_QBCLK                                                 | optMultiStep_DQ_Base_QB<br>clk       | -3, -2, -1, 0, 1, 2, 3                                | Initial Base DCA setting for<br>DQS QBCLK                 |  |
| Set Up          | MultiStep_DQS_<br>Base_QCLK                                                  | optMultiStep_DQS_Base_Q<br>clk       | -7, -6, -5, -4, -3, -2, -1, 0,<br>1, 2, 3, 4, 5, 6, 7 | Initial Base DCA setting for<br>DQS QCLK                  |  |
| Set Up          | MultiStep_DQ_Ba<br>se_IBCLK                                                  | optMultiStep_DQ_Base_IBcl<br>k       | -3, -2, -1, 0, 1, 2, 3                                | Initial Base DCA setting for DQ<br>IBCLK                  |  |
| Set Up          | MultiStep_DQ_Ba<br>se_QBCLK                                                  | optMultiStep_DQ_Base_Qcl<br>k        | -3, -2, -1, 0, 1, 2, 3                                | Initial Base DCA setting for DQ<br>QBCLK                  |  |
| Set Up          | Read Burst<br>Latency - User<br>Defined                                      | optReadBurstLatency                  | (Accepts user-defined text), 26, 28, 30               | Set read burst latency value.                             |  |
| Set Up          | Read Burst<br>Preamble and<br>Postamble Lower<br>threshold - User<br>Defined | optReadBurst_Vsw1                    | (Accepts user-defined text), -0.24                    | Set read burst Preamble and<br>Postamble Lower threshold. |  |
| Set Up          | Read Burst<br>Preamble and<br>Postamble Upper<br>threshold - User<br>Defined | optReadBurst_Vsw2                    | (Accepts user-defined text), -0.06                    | Set read burst Preamble and<br>Postamble Upper threshold. |  |
| Set Up          | Upper Threshold<br>[ISim] for CA                                             | optUpperThres_InfiniiSim_C<br>A      | (Accepts user-defined text), 0.7                      | Upper Threshold [ISim] for CA                             |  |
| Set Up          | Upper Threshold<br>[ISim] for CK<br>(Diff)                                   | optUpperThres_InfiniiSim_C<br>K_Diff | (Accepts user-defined text), 0.3, 0.2, 0.15           | Upper Threshold [ISim] for CK<br>(Diff)                   |  |
| Set Up          | Upper Threshold<br>[ISim] for CK_c<br>(Single Ended)                         | optUpperThres_InfiniiSim_C<br>K_c_SE | (Accepts user-defined text), 0.7                      | Upper Threshold [ISim] for<br>CK_c (Single Ended)         |  |

 Table 2
 Configuration Variables and Values (continued)

| GUI<br>Location | Label                                                 | Variable                              | Values                                      | Description                                           |  |
|-----------------|-------------------------------------------------------|---------------------------------------|---------------------------------------------|-------------------------------------------------------|--|
| Set Up          | Upper Threshold<br>[ISim] for CK_t<br>(Single Ended)  | optUpperThres_InfiniiSim_C<br>K_t_SE  | (Accepts user-defined text), 0.7            | Upper Threshold [ISim] for<br>CK_t (Single Ended)     |  |
| Set Up          | Upper Threshold<br>[ISim] for DQ                      | optUpperThres_InfiniiSim_D<br>Q       | (Accepts user-defined text), 0.7            | Upper Threshold [ISim] for DQ                         |  |
| Set Up          | Upper Threshold<br>[ISim] for DQS<br>(Diff)           | optUpperThres_InfiniiSim_D<br>QS_Diff | (Accepts user-defined text), 0.3, 0.2, 0.15 | Upper Threshold [ISim] for<br>DQS (Diff)              |  |
| Set Up          | Upper Threshold<br>[ISim] for DQS_c<br>(Single Ended) | optUpperThres_InfiniiSim_D<br>QS_c_SE | (Accepts user-defined text), 0.7            | Upper Threshold [ISim] for<br>DQS_c (Single Ended)    |  |
| Set Up          | Upper Threshold<br>[ISim] for DQS_t<br>(Single Ended) | optUpperThres_InfiniiSim_D<br>QS_t_SE | (Accepts user-defined text), 0.7            | Upper Threshold [ISim] for<br>DQS_t (Single Ended)    |  |
| Set Up          | Upper Threshold<br>for CA                             | optUpperThres_CA                      | (Accepts user-defined text), 0.7            | Upper Threshold for CA                                |  |
| Set Up          | Upper Threshold<br>for CK (Diff)                      | optUpperThres_CK_Diff                 | (Accepts user-defined text), 0.3, 0.2, 0.15 | Upper Threshold for CK (Diff)                         |  |
| Set Up          | Upper Threshold<br>for CK_c (Single<br>Ended)         | optUpperThres_CK_c_SE                 | (Accepts user-defined text), 0.7            | Upper Threshold for CK_c<br>(Single Ended)            |  |
| Set Up          | Upper Threshold<br>for CK_t (Single<br>Ended)         | optUpperThres_CK_t_SE                 | (Accepts user-defined text), 0.7            | Upper Threshold for CK_t<br>(Single Ended)            |  |
| Set Up          | Upper Threshold<br>for DQ                             | optUpperThres_DQ                      | (Accepts user-defined text), 0.7            | Upper Threshold for DQ                                |  |
| Set Up          | Upper Threshold<br>for DQS (Diff)                     | optUpperThres_DQS_Diff                | (Accepts user-defined text), 0.3, 0.2, 0.15 | Upper Threshold for DQS (Diff)                        |  |
| Set Up          | Upper Threshold<br>for DQS_c (Single<br>Ended)        | optUpperThres_DQS_c_SE                | (Accepts user-defined text), 0.7            | Upper Threshold for DQS_c<br>(Single Ended)           |  |
| Set Up          | Upper Threshold<br>for DQS_t (Single<br>Ended)        | optUpperThres_DQS_t_SE                | (Accepts user-defined text), 0.7            | Upper Threshold for DQS_t<br>(Single Ended)           |  |
| Set Up          | User Comment                                          | txtOverallUserComment                 | (Accepts user-defined text)                 | This option allow user to key in related test detail. |  |
| Set Up          | VDD                                                   | InputVDD                              | (Accepts user-defined text), 1.1            | VDD                                                   |  |

 Table 2
 Configuration Variables and Values (continued)

| GUI<br>Location | Label       | Variable                 | Values                            | Description |
|-----------------|-------------|--------------------------|-----------------------------------|-------------|
| Set Up          | VDDQ        | InputVDDQ                | (Accepts user-defined text), 1.1  | VDDQ        |
| Set Up          | VIH_CA_AC   | InputThreshold_Vih_ac_CA | (Accepts user-defined text), 0.7  | VIH_CA_AC   |
| Set Up          | VIH_CA_DC   | InputThreshold_Vih_dc_CA | (Accepts user-defined text), 0.7  | VIH_CA_DC   |
| Set Up          | VIH_DQ_AC   | InputThreshold_Vih_ac_DQ | (Accepts user-defined text), 0.7  | VIH_DQ_AC   |
| Set Up          | VIH_DQ_DC   | InputThreshold_Vih_dc_DQ | (Accepts user-defined text), 0.7  | VIH_DQ_DC   |
| Set Up          | VIHdiff_CK  | VIHdiff_ac_CK            | (Accepts user-defined text), 0.3  | VIHdiff_CK  |
| Set Up          | VIHdiff_DQS | VIHdiff_ac_DQS           | (Accepts user-defined text), 0.3  | VIHdiff_DQS |
| Set Up          | VIL_CA_AC   | InputThreshold_Vil_ac_CA | (Accepts user-defined text), 0.5  | VIL_CA_AC   |
| Set Up          | VIL_CA_DC   | InputThreshold_Vil_dc_CA | (Accepts user-defined text), 0.5  | VIL_CA_DC   |
| Set Up          | VIL_DQ_AC   | InputThreshold_Vil_ac_DQ | (Accepts user-defined text), 0.5  | VIL_DQ_AC   |
| Set Up          | VIL_DQ_DC   | InputThreshold_Vil_dc_DQ | (Accepts user-defined text), 0.5  | VIL_DQ_DC   |
| Set Up          | VILdiff_CK  | VILdiff_ac_CK            | (Accepts user-defined text), -0.3 | VILdiff_CK  |
| Set Up          | VILdiff_DQS | VILdiff_ac_DQS           | (Accepts user-defined text), -0.3 | VILdiff_DQS |
| Set Up          | VOH_DQ_AC   | InputThreshold_Voh_ac    | (Accepts user-defined text), 0.7  | VOH_DQ_AC   |
| Set Up          | VOH_DQ_DC   | InputThreshold_Voh_dc    | (Accepts user-defined text), 0.7  | VOH_DQ_DC   |
| Set Up          | VOHdiff_DQS | VOHdiff_ac_DQS           | (Accepts user-defined text), 0.3  | VOHdiff_DQS |
| Set Up          | VOL_DQ_AC   | InputThreshold_Vol_ac    | (Accepts user-defined text), 0.5  | VOL_DQ_AC   |
| Set Up          | VOL_DQ_DC   | InputThreshold_Vol_dc    | (Accepts user-defined text), 0.5  | VOL_DQ_DC   |

 Table 2
 Configuration Variables and Values (continued)

| GUI<br>Location | Label                                                                         | Variable             | Values                                  | Description                                                |
|-----------------|-------------------------------------------------------------------------------|----------------------|-----------------------------------------|------------------------------------------------------------|
| Set Up          | VOLdiff_DQS                                                                   | VOLdiff_ac_DQS       | (Accepts user-defined text), -0.3       | VOLdiff_DQS                                                |
| Set Up          | VTT                                                                           | InputRefV_VTT        | (Accepts user-defined text), 0.6        | VTT                                                        |
| Set Up          | VrefCA                                                                        | InputRefV_VrefCA     | (Accepts user-defined text), 0.6        | VrefCA                                                     |
| Set Up          | VrefDQ                                                                        | InputRefV_VrefDQ     | (Accepts user-defined text), 0.6        | VrefDQ                                                     |
| Set Up          | Write Burst<br>Latency - User<br>Defined                                      | optWriteBurstLatency | (Accepts user-defined text), 20, 22, 24 | Set write burst latency value.                             |
| Set Up          | Write Burst<br>Preamble and<br>Postamble Lower<br>threshold - User<br>Defined | optWriteBurst_Vsw1   | (Accepts user-defined text), -0.24      | Set write burst Preamble and<br>Postamble Lower threshold. |
| Set Up          | Write Burst<br>Preamble and<br>Postamble Upper<br>threshold - User<br>Defined | optWriteBurst_Vsw2   | (Accepts user-defined text), -0.06      | Set write burst Preamble and<br>Postamble Upper threshold. |

# 2 Configuration Variables and Values

Keysight D9050DDRC DDR5 Compliance Test Application Programmer's Reference

# 3 Test Names and IDs

The following table shows the mapping between each test's numeric ID and name. The numeric ID is required by various remote interface methods.

- Name The name of the test as it appears on the user interface **Select Tests** tab.
- Test ID The number to use with the RunTests method.
- Description The description of the test as it appears on the user interface Select Tests tab.

For example, if the graphical user interface displays this tree in the **Select Tests** tab:

- All Tests
  - Rise Time
  - Fall Time

then you would expect to see something like this in the table below:

#### Table 3 Example Test Names and IDs

| Name      | Test ID | Description               |
|-----------|---------|---------------------------|
| Fall Time | 110     | Measures clock fall time. |
| Rise Time | 100     | Measures clock rise time. |

and you would run these tests remotely using:

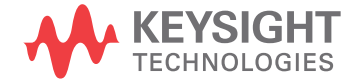

Here are the actual Test names and IDs used by this application. Listed at the end, you may also find:

- Deprecated IDs and their replacements.
- Macro IDs which may be used to select multiple related tests at the same time.

# NOTE

The file, "TestInfo.txt", which may be found in the same directory as this help file, contains all of the information found in the table below in a format suitable for parsing.

### Table 4Test IDs and Names

| Name                                                | TestID | Description                                                                                               |
|-----------------------------------------------------|--------|----------------------------------------------------------------------------------------------------|
| CA VIHL(ac)                                         | 12010  | CA VIHL(ac) voltage must meet or exceed VIHL at any time in the UI (with not time requirement above VIHL) |
| Eye Diagram for Command Address                     | 12050  | Eye Diagram for Command Address                                                                           |
| Overshoot amplitude (CK_c)                          | 11050  | Peak amplitude of AC overshoot                                                                            |
| Overshoot amplitude (CK_t)                          | 11000  | Peak amplitude of AC overshoot                                                                            |
| Overshoot area above VDD Abs<br>Max(CK_c)           | 11060  | OverShoot area above VDD Absolute Max                                                                     |
| Overshoot area above VDD Abs<br>Max(CK_t)           | 11010  | OverShoot area above VDD Absolute Max                                                                     |
| Overshoot area between VDD and VDD<br>Abs Max(CK_c) | 11070  | OverShoot area between VDD and VDD Absolute Max                                                           |
| Overshoot area between VDD and VDD<br>Abs Max(CK_t) | 11020  | OverShoot area between VDD and VDD Absolute Max                                                           |
| SRIN_cIVW                                           | 12020  | Measures rising and falling slew rates over vCIVW                                                         |
| SRIdiffF_CK                                         | 10105  | CK Differential Input Slew Rate for Clock Falling                                                         |
| SRIdiffF_DQS                                        | 13005  | Differential Input Falling Slew Rate                                                                      |
| SRIdiffR_CK                                         | 10100  | CK Differential Input Slew Rate for Clock Rising                                                          |
| SRIdiffR_DQS                                        | 13000  | Differential Input Rising Slew Rate                                                                       |
| SRQdiffF                                            | 13505  | Differential Output Falling Slew Rate                                                                     |
| SRQdiffR                                            | 13500  | Differential Output Rising Slew Rate                                                                      |
| SRQseF                                              | 13545  | Output signal minimum falling slew rate                                                                   |
| SRQseR                                              | 13540  | Output signal minimum rising slew rate                                                                    |
| TxEH_DQ_SES_1UI                                     | 18010  | Eye Height specified at the transmitter with a skew between DQ and DQS of 1UI                             |
| TxEH_DQ_SES_2UI                                     | 18020  | Eye Height specified at the transmitter with a skew between DQ and DQS of 2UI                             |

# Table 4 Test IDs and Names (continued)

| Name                            | TestID | Description                                                                   |
|---------------------------------|--------|-------------------------------------------------------------------------------|
| TxEH_DQ_SES_3UI                 | 18030  | Eye Height specified at the transmitter with a skew between DQ and DQS of 3UI |
| TxEH_DQ_SES_4UI                 | 18040  | Eye Height specified at the transmitter with a skew between DQ and DQS of 4UI |
| TxEH_DQ_SES_5UI                 | 18050  | Eye Height specified at the transmitter with a skew between DQ and DQS of 5UI |
| TxEW_DQ_SES_1UI                 | 18015  | Eye Width specified at the transmitter with a skew between DQ and DQS of 1UI  |
| TxEW_DQ_SES_2UI                 | 18025  | Eye Width specified at the transmitter with a skew between DQ and DQS of 2UI  |
| TxEW_DQ_SES_3UI                 | 18035  | Eye Width specified at the transmitter with a skew between DQ and DQS of 3UI  |
| TxEW_DQ_SES_4UI                 | 18045  | Eye Width specified at the transmitter with a skew between DQ and DQS of 4UI  |
| TxEW_DQ_SES_5UI                 | 18055  | Eye Width specified at the transmitter with a skew between DQ and DQS of 5UI  |
| Undershoot amplitude (CK_c)     | 11055  | Peak amplitude of AC undershoot                                               |
| Undershoot amplitude (CK_t)     | 11005  | Peak amplitude of AC undershoot                                               |
| Undershoot area below VSS(CK_c) | 11065  | UnderShoot area below VSS                                                     |
| Undershoot area below VSS(CK_t) | 11015  | UnderShoot area below VSS                                                     |
| VIHdiff.CK(AC)                  | 10000  | Differential AC Input Logic High Voltage                                      |
| VIHdiff.CK(DC)                  | 10005  | Differential DC Input Logic High Voltage                                      |
| VILdiff.CK(AC)                  | 10010  | Differential AC Input Logic Low Voltage                                       |
| VILdiff.CK(DC)                  | 10015  | Differential DC Input Logic Low Voltage                                       |
| VOH(AC)                         | 13520  | AC Output Logic High                                                          |
| VOH(DC)                         | 13525  | DC Output Logic High                                                          |
| VOHdiff(AC)                     | 13510  | Differential AC Output Logic High Voltage                                     |
| VOL(AC)                         | 13530  | AC Output Logic Low                                                           |
| VOL(DC)                         | 13535  | DC Output Logic Low                                                           |
| VOLdiff(AC)                     | 13515  | Differential AC Output Logic Low Voltage                                      |
| Vix_CK_ratio                    | 11100  | Clock Cross Point Voltage Ratio Test                                          |
| Vix_DQS_ratio                   | 19100  | DQS Cross Point Voltage Ratio Test                                            |
| Write Eye Diagram               | 14090  | Eye Diagram for write burst.                                                  |

 Table 4
 Test IDs and Names (continued)

| Name              | TestID | Description                              |
|-------------------|--------|------------------------------------------|
| tCIPW             | 12030  | Command Address Input Pulse Width        |
| tCIVW Margin      | 12000  | Command Address Valid Window Margin      |
| tCK               | 15000  | DRAM Reference clock frequency           |
| tCK_10UI_Dj_NoBUJ | 15410  | Dj pp value of 10-UI Jitter without BUJ  |
| tCK_10UI_Rj_NoBUJ | 15310  | Rj RMS value of 10-UI Jitter without BUJ |
| tCK_10UI_Tj_NoBUJ | 15510  | Tj value of 10-UI Jitter without BUJ     |
| tCK_11UI_Dj_NoBUJ | 15411  | Dj pp value of 11-UI Jitter without BUJ  |
| tCK_11UI_Rj_NoBUJ | 15311  | Rj RMS value of 11-UI Jitter without BUJ |
| tCK_11UI_Tj_NoBUJ | 15511  | Tj value of 11-UI Jitter without BUJ     |
| tCK_12UI_Dj_NoBUJ | 15412  | Dj pp value of 12-UI Jitter without BUJ  |
| tCK_12UI_Rj_NoBUJ | 15312  | Rj RMS value of 12-UI Jitter without BUJ |
| tCK_12UI_Tj_NoBUJ | 15512  | Tj value of 12-UI Jitter without BUJ     |
| tCK_13UI_Dj_NoBUJ | 15413  | Dj pp value of 13-UI Jitter without BUJ  |
| tCK_13UI_Rj_NoBUJ | 15313  | Rj RMS value of 13-UI Jitter without BUJ |
| tCK_13UI_Tj_NoBUJ | 15513  | Tj value of 13-UI Jitter without BUJ     |
| tCK_14UI_Dj_NoBUJ | 15414  | Dj pp value of 14-UI Jitter without BUJ  |
| tCK_14UI_Rj_NoBUJ | 15314  | Rj RMS value of 14-UI Jitter without BUJ |
| tCK_14UI_Tj_NoBUJ | 15514  | Tj value of 14-UI Jitter without BUJ     |
| tCK_15UI_Dj_NoBUJ | 15415  | Dj pp value of 15-UI Jitter without BUJ  |
| tCK_15UI_Rj_NoBUJ | 15315  | Rj RMS value of 15-UI Jitter without BUJ |
| tCK_15UI_Tj_NoBUJ | 15515  | Tj value of 15-UI Jitter without BUJ     |
| tCK_16UI_Dj_NoBUJ | 15416  | Dj pp value of 16-UI Jitter without BUJ  |
| tCK_16UI_Rj_NoBUJ | 15316  | Rj RMS value of 16-UI Jitter without BUJ |
| tCK_16UI_Tj_NoBUJ | 15516  | Tj value of 16-UI Jitter without BUJ     |
| tCK_17UI_Dj_NoBUJ | 15417  | Dj pp value of 17-UI Jitter without BUJ  |
| tCK_17UI_Rj_NoBUJ | 15317  | Rj RMS value of 17-UI Jitter without BUJ |
| tCK_17UI_Tj_NoBUJ | 15517  | Tj value of 17-UI Jitter without BUJ     |
| tCK_18UI_Dj_NoBUJ | 15418  | Dj pp value of 18-UI Jitter without BUJ  |
| tCK_18UI_Rj_NoBUJ | 15318  | Rj RMS value of 18-UI Jitter without BUJ |
| tCK_18UI_Tj_NoBUJ | 15518  | Tj value of 18-UI Jitter without BUJ     |
| tCK_19UI_Dj_NoBUJ | 15419  | Dj pp value of 19-UI Jitter without BUJ  |

 Table 4
 Test IDs and Names (continued)

| Name              | TestID | Description                              |
|-------------------|--------|------------------------------------------|
| tCK_19UI_Rj_NoBUJ | 15319  | Rj RMS value of 19-UI Jitter without BUJ |
| tCK_19UI_Tj_NoBUJ | 15519  | Tj value of 19-UI Jitter without BUJ     |
| tCK_1UI_Dj_NoBUJ  | 15401  | Dj pp value of 1-UI Jitter without BUJ   |
| tCK_1UI_Rj_NoBUJ  | 15301  | Rj RMS value of 1-UI Jitter without BUJ  |
| tCK_1UI_Tj_NoBUJ  | 15501  | Tj value of 1-UI Jitter without BUJ      |
| tCK_20UI_Dj_NoBUJ | 15420  | Dj pp value of 20-UI Jitter without BUJ  |
| tCK_20UI_Rj_NoBUJ | 15320  | Rj RMS value of 20-UI Jitter without BUJ |
| tCK_20UI_Tj_NoBUJ | 15520  | Tj value of 20-UI Jitter without BUJ     |
| tCK_21UI_Dj_NoBUJ | 15421  | Dj pp value of 21-UI Jitter without BUJ  |
| tCK_21UI_Rj_NoBUJ | 15321  | Rj RMS value of 21-UI Jitter without BUJ |
| tCK_21UI_Tj_NoBUJ | 15521  | Tj value of 21-UI Jitter without BUJ     |
| tCK_22UI_Dj_NoBUJ | 15422  | Dj pp value of 22-UI Jitter without BUJ  |
| tCK_22UI_Rj_NoBUJ | 15322  | Rj RMS value of 22-UI Jitter without BUJ |
| tCK_22UI_Tj_NoBUJ | 15522  | Tj value of 22-UI Jitter without BUJ     |
| tCK_23UI_Dj_NoBUJ | 15423  | Dj pp value of 23-UI Jitter without BUJ  |
| tCK_23UI_Rj_NoBUJ | 15323  | Rj RMS value of 23-UI Jitter without BUJ |
| tCK_23UI_Tj_NoBUJ | 15523  | Tj value of 23-UI Jitter without BUJ     |
| tCK_24UI_Dj_NoBUJ | 15424  | Dj pp value of 24-UI Jitter without BUJ  |
| tCK_24UI_Rj_NoBUJ | 15324  | Rj RMS value of 24-UI Jitter without BUJ |
| tCK_24UI_Tj_NoBUJ | 15524  | Tj value of 24-UI Jitter without BUJ     |
| tCK_25UI_Dj_NoBUJ | 15425  | Dj pp value of 25-UI Jitter without BUJ  |
| tCK_25UI_Rj_NoBUJ | 15325  | Rj RMS value of 25-UI Jitter without BUJ |
| tCK_25UI_Tj_NoBUJ | 15525  | Tj value of 25-UI Jitter without BUJ     |
| tCK_26UI_Dj_NoBUJ | 15426  | Dj pp value of 26-UI Jitter without BUJ  |
| tCK_26UI_Rj_NoBUJ | 15326  | Rj RMS value of 26-UI Jitter without BUJ |
| tCK_26UI_Tj_NoBUJ | 15526  | Tj value of 26-UI Jitter without BUJ     |
| tCK_27UI_Dj_NoBUJ | 15427  | Dj pp value of 27-UI Jitter without BUJ  |
| tCK_27UI_Rj_NoBUJ | 15327  | Rj RMS value of 27-UI Jitter without BUJ |
| tCK_27UI_Tj_NoBUJ | 15527  | Tj value of 27-UI Jitter without BUJ     |
| tCK_28UI_Dj_NoBUJ | 15428  | Dj pp value of 28-UI Jitter without BUJ  |
| tCK_28UI_Rj_NoBUJ | 15328  | Rj RMS value of 28-UI Jitter without BUJ |

 Table 4
 Test IDs and Names (continued)

| Name              | TestID | Description                              |
|-------------------|--------|------------------------------------------|
| tCK_28UI_Tj_NoBUJ | 15528  | Tj value of 28-UI Jitter without BUJ     |
| tCK_29UI_Dj_NoBUJ | 15429  | Dj pp value of 29-UI Jitter without BUJ  |
| tCK_29UI_Rj_NoBUJ | 15329  | Rj RMS value of 29-UI Jitter without BUJ |
| tCK_29UI_Tj_NoBUJ | 15529  | Tj value of 29-UI Jitter without BUJ     |
| tCK_2UI_Dj_NoBUJ  | 15402  | Dj pp value of 2-UI Jitter without BUJ   |
| tCK_2UI_Rj_NoBUJ  | 15302  | Rj RMS value of 2-UI Jitter without BUJ  |
| tCK_2UI_Tj_NoBUJ  | 15502  | Tj value of 2-UI Jitter without BUJ      |
| tCK_30UI_Dj_NoBUJ | 15430  | Dj pp value of 30-UI Jitter without BUJ  |
| tCK_30UI_Rj_NoBUJ | 15330  | Rj RMS value of 30-UI Jitter without BUJ |
| tCK_30UI_Tj_NoBUJ | 15530  | Tj value of 30-UI Jitter without BUJ     |
| tCK_3UI_Dj_NoBUJ  | 15403  | Dj pp value of 3-UI Jitter without BUJ   |
| tCK_3UI_Rj_NoBUJ  | 15303  | Rj RMS value of 3-UI Jitter without BUJ  |
| tCK_3UI_Tj_NoBUJ  | 15503  | Tj value of 3-UI Jitter without BUJ      |
| tCK_4UI_Dj_NoBUJ  | 15404  | Dj pp value of 4-UI Jitter without BUJ   |
| tCK_4UI_Rj_NoBUJ  | 15304  | Rj RMS value of 4-UI Jitter without BUJ  |
| tCK_4UI_Tj_NoBUJ  | 15504  | Tj value of 4-UI Jitter without BUJ      |
| tCK_5UI_Dj_NoBUJ  | 15405  | Dj pp value of 5-UI Jitter without BUJ   |
| tCK_5UI_Rj_NoBUJ  | 15305  | Rj RMS value of 5-UI Jitter without BUJ  |
| tCK_5UI_Tj_NoBUJ  | 15505  | Tj value of 5-UI Jitter without BUJ      |
| tCK_6UI_Dj_NoBUJ  | 15406  | Dj pp value of 6-UI Jitter without BUJ   |
| tCK_6UI_Rj_NoBUJ  | 15306  | Rj RMS value of 6-UI Jitter without BUJ  |
| tCK_6UI_Tj_NoBUJ  | 15506  | Tj value of 6-UI Jitter without BUJ      |
| tCK_7UI_Dj_NoBUJ  | 15407  | Dj pp value of 7-UI Jitter without BUJ   |
| tCK_7UI_Rj_NoBUJ  | 15307  | Rj RMS value of 7-UI Jitter without BUJ  |
| tCK_7UI_Tj_NoBUJ  | 15507  | Tj value of 7-UI Jitter without BUJ      |
| tCK_8UI_Dj_NoBUJ  | 15408  | Dj pp value of 8-UI Jitter without BUJ   |
| tCK_8UI_Rj_NoBUJ  | 15308  | Rj RMS value of 8-UI Jitter without BUJ  |
| tCK_8UI_Tj_NoBUJ  | 15508  | Tj value of 8-UI Jitter without BUJ      |
| tCK_9UI_Dj_NoBUJ  | 15409  | Dj pp value of 9-UI Jitter without BUJ   |
| tCK_9UI_Rj_NoBUJ  | 15309  | Rj RMS value of 9-UI Jitter without BUJ  |
| tCK_9UI_Tj_NoBUJ  | 15509  | Tj value of 9-UI Jitter without BUJ      |

| Table 4 | Test IDs and Names | (continued) |
|---------|--------------------|-------------|
|---------|--------------------|-------------|

| Name                 | TestID | Description                                                                                |
|----------------------|--------|--------------------------------------------------------------------------------------------|
| tCK_Duty_UI_Error    | 15020  | Duty Cycle Error                                                                           |
| tCK_Duty_UI_High     | 15010  | Duty Cycle (High)                                                                          |
| tCK_Duty_UI_Low      | 15015  | Duty Cycle (Low)                                                                           |
| tDQS2DQ              | 14050  | Delay of any data lane relative to the DQS_t/DQS_c crossing.                               |
| tDQSCK               | 14500  | DQS output access time from CK,/CK                                                         |
| tDQSH_pre            | 14060  | Write preamble                                                                             |
| tDQSL2PRE            | 14081  | DQS_t, DQS_c differential initial low pulse width during WRITE<br>Preamble (2tCK Preamble) |
| tDQSL3PRE            | 14082  | DQS_t, DQS_c differential initial low pulse width during WRITE<br>Preamble (3tCK Preamble) |
| tDQSL4PRE            | 14083  | DQS_t, DQS_c differential initial low pulse width during WRITE<br>Preamble (4tCK Preamble) |
| tDQSL_pre            | 14070  | Write preamble                                                                             |
| tDSH                 | 14010  | DQS falling edge hold time from CK                                                         |
| tDSS                 | 14000  | DQS falling edge to CK setup time                                                          |
| tHZDQS               | 14520  | DQS high-impedance time from CK,/CK                                                        |
| tLZDQS               | 14510  | DQS low-impedance time from CK,/CK                                                         |
| tRPRE                | 14530  | Read preamble                                                                              |
| tRPST                | 14540  | Read postamble                                                                             |
| tTX_DQS_1UI_Dj_NoBUJ | 16401  | Dj pp value of 1-UI Jitter without BUJ                                                     |
| tTX_DQS_1UI_Rj_NoBUJ | 16301  | Rj RMS value of 1-UI Jitter without BUJ                                                    |
| tTX_DQS_2UI_Dj_NoBUJ | 16402  | Dj pp value of 2-UI Jitter without BUJ                                                     |
| tTX_DQS_2UI_Rj_NoBUJ | 16302  | Rj RMS value of 2-UI Jitter without BUJ                                                    |
| tTX_DQS_3UI_Dj_NoBUJ | 16403  | Dj pp value of 3-UI Jitter without BUJ                                                     |
| tTX_DQS_3UI_Rj_NoBUJ | 16303  | Rj RMS value of 3-UI Jitter without BUJ                                                    |
| tTX_DQS_4UI_Dj_NoBUJ | 16404  | Dj pp value of 4-UI Jitter without BUJ                                                     |
| tTX_DQS_4UI_Rj_NoBUJ | 16304  | Rj RMS value of 4-UI Jitter without BUJ                                                    |
| tTX_DQ_1UI_Dj_NoBUJ  | 17401  | Dj pp value of 1-UI Jitter without BUJ                                                     |
| tTX_DQ_1UI_Rj_NoBUJ  | 17301  | Rj RMS value of 1-UI Jitter without BUJ                                                    |
| tTX_DQ_2UI_Dj_NoBUJ  | 17402  | Dj pp value of 2-UI Jitter without BUJ                                                     |
| tTX_DQ_2UI_Rj_NoBUJ  | 17302  | Rj RMS value of 2-UI Jitter without BUJ                                                    |
| tTX_DQ_3UI_Dj_NoBUJ  | 17403  | Dj pp value of 3-UI Jitter without BUJ                                                     |

# 3 Test Names and IDs

 Table 4
 Test IDs and Names (continued)

| Name                | TestID | Description                             |
|---------------------|--------|-----------------------------------------|
| tTX_DQ_3UI_Rj_NoBUJ | 17303  | Rj RMS value of 3-UI Jitter without BUJ |
| tTX_DQ_4UI_Dj_NoBUJ | 17404  | Dj pp value of 4-UI Jitter without BUJ  |
| tTX_DQ_4UI_Rj_NoBUJ | 17304  | Rj RMS value of 4-UI Jitter without BUJ |
| tTx_DQS_Duty_UI     | 16000  | Strobe Duty Cycle Error                 |
| tTx_DQ_Duty_UI      | 17000  | DQ Duty Cycle Error                     |
| tWPRE_2             | 14031  | Write preamble                          |
| tWPRE_3             | 14032  | Write preamble                          |
| tWPRE_4             | 14033  | Write preamble                          |
| tWPST_0_5           | 14041  | Write postamble                         |
| tWPST_1_5           | 14042  | Write postamble                         |
| vCIVW Margin        | 12005  | vCIVW Margin                            |

# 4 Instruments

The following table shows the instruments used by this application. The name is required by various remote interface methods.

- Instrument Name The name to use as a parameter in remote interface commands.
- Description The description of the instrument.

For example, if an application uses an oscilloscope and a pulse generator, then you would expect to see something like this in the table below:

#### Table 5 Example Instrument Information

| Name  | Description                               |
|-------|-------------------------------------------|
| scope | The primary oscilloscope.                 |
| Pulse | The pulse generator used for Gen 2 tests. |

and you would be able to remotely control an instrument using:

SendScpiQueryOptions queryOptions = new SendScpiQueryOptions(); queryOptions.Query = "[scpi query]"; queryOptions.Instrument = "[instrument name]";

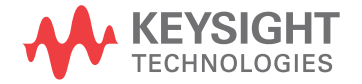

```
queryOptions.Timeout = [timeout];
remoteAte.SendScpiQuery(queryOptions);
```

Here are the actual instrument names used by this application:

NOTE

The file, "InstrumentInfo.txt", which may be found in the same directory as this help file, contains all of the information found in the table below in a format suitable for parsing.

### Table 6Instrument Names

| Instrument Name | Description              |
|-----------------|--------------------------|
| Infiniium       | The primary oscilloscope |

Keysight D9050DDRC DDR5 Compliance Test Application Programmer's Reference

# 5 Message IDs

During the normal course of operation, an application displays multiple message prompts. The application's remote interface exposes a callback capability which enables remote clients to receive the text found in the prompt and to programmatically select the desired response (OK, Cancel, etc.). In order to determine which message is being received, the remote program could parse the message and look for key words. However, because message text is subject to change, a more reliable approach is to use the "message ID" that is attached to the more frequently-seen messages. The following table shows the IDs of the messages that this application may prompt during nominal operation.

For example, if the application may display the following prompt:

| RefApp Test               |  |
|---------------------------|--|
| Place the DUT in Mode A   |  |
| <u>Q</u> K <u>C</u> ancel |  |

then you would expect to see something like this in the table below:

| Message          | ID                                   | Responses                                                  | Usage |
|------------------|--------------------------------------|------------------------------------------------------------|-------|
| DUT mode message | 313AEE2F-9EF0-476f-A2EB-29A5C7DE686F | OK=action completed<br>and proceed, Cancel =<br>abort test | Арр   |

- Message A summary of the message in the prompt.
- ID A unique code that will never change for this prompt, even if the message text changes (assuming the underlying purpose is maintained).
- Responses The buttons on the prompt and their actions.
- Usage The scope of the message:
  - "Common" This message/ID may be used by other apps.

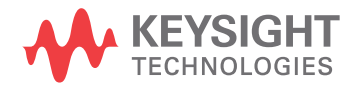

- "App" This message/ID is unique to this app.
- "<testID>" This message/ID is unique to this test ID.

A remote client would then structure the code in its message callback handler as shown below to manage message identification:

```
private static void OnSimpleMessage(object sender, MessageEventArgs e)
{
    if (e.ID == "313AEE2F-9EF0-476f-A2EB-29A5C7DE686F")
    {
        // Add code here to set the DUT in Mode A
        e.Response = DialogResult.OK;
    }
}
```

Here are actual message IDs used by this application:

NOTE

The file, "MessageInfo.txt", which may be found in the same directory as this help file, contains all of the information found in the table below in a format suitable for parsing.

| Message                                              | ID                                   | Responses                                                                                                    | Usage      |
|------------------------------------------------------|--------------------------------------|----------------------------------------------------------------------------------------------------|------------|
| Acq Limit: Can't determine<br>minimum bandwidth      | 25A86458-151E-413D-B890-FC30CFD5ECAA | ОК                                                                                                    | Instrument |
| Activating limit will conflict with existing resutls | 31A39751-6019-41de-89DF-59DB239DF978 | OK=delete conflicting<br>results, Cancel=cancel<br>activation                                                      | Instrument |
| Already running tests                                | 022467B0-6E08-40eb-B4D4-BBB018FBFBC7 | ОК                                                                                                    | Instrument |
| App startup aborted                                  | C2B67F67-E5D5-4845-8B63-443781223010 | ОК                                                                                                    | Instrument |
| Can't set memory depth                               | FFFF1129-BD83-4318-993E-64C94033CEC4 | OK=skip step and<br>continue, Cancel=abort<br>test                                                                 | Instrument |
| Channel Setup: Unknown<br>scope channel              | CDE944EB-F440-4CB1-AFDC-7596461BCD86 | ОК                                                                                                    | Instrument |
| Compliance/Debug mode<br>change                      | 9C72A970-8D7D-4b37-9787-48AEEA5DC3F1 | OK=change mode,<br>Cancel=abort action                                                                             | Instrument |
| Confirmation Required                                | 37437505-160C-4cc8-BA06-093C12994C1E | OK=continue,<br>Cancel=abort test                                                                                  | Instrument |
| Connection change                                    | 879629E6-78FA-4a87-B247-A9DB4F0D7330 | Abort=abort run,<br>Retry=connection<br>changed - continue run,<br>Ignore=connection not<br>chagned - continue run | Instrument |

### Table 7 Message IDs

# Table 7 Message IDs (continued)

| Message                                                                               | ID                                   | Responses                                                                  | Usage      |
|---------------------------------------------------------------------------------------|--------------------------------------|----------------------------------------------------------------------------|------------|
| Debug pause (messages vary)                                                           | 50B66A97-A6A9-413f-8329-76DFAC492FD6 | OK=resume,<br>Cancel=abort run                                             | Instrument |
| End of run summary                                                                    | 602F9866-F975-42b7-842C-D8447E5E3FCB | ОК                                                                         | Instrument |
| End of run summary (test<br>aborted)                                                  | 124580E4-4486-42d4-B908-C6D0FB2AEE93 | ОК                                                                         | Instrument |
| Error during CSV file<br>generation                                                   | C88B1C64-8334-4b15-8727-81F5E2BA2ED4 | ОК                                                                         | Instrument |
| Error during app exit                                                                 | 81112706-F720-4787-81D3-B22A9B692B41 | ОК                                                                         | Instrument |
| Expected signal not found                                                             | 86C74779-322E-4585-A07A-26A2C8FAAC84 | Abort=abort test,<br>Retry=retry failed action,<br>Ignore=skip failed step | Instrument |
| Expected signal not found                                                             | 7957D5B8-E62D-4224-A7DD-70361E816A43 | Retry=retry failed action,<br>Cancel=abort test                            | Instrument |
| InfiniiSim: Not available<br>because scope default<br>prevented                       | B8461A2C-9F5F-4AF3-94C1-DF77080D517A | ОК                                                                         | Instrument |
| InfiniiSim: Scope doesn't<br>support settings found in<br>project                     | C9BC2205-8041-448b-AF31-CF602183E989 | ОК                                                                         | Instrument |
| InfiniiSim: Unknown scope<br>channel                                                  | 4E5ECAF6-867C-47B3-982D-5F07E2090703 | ОК                                                                         | Instrument |
| Measurement Server no<br>Measure Workers declared                                     | 54A8428D-8E22-4286-AC88-7495821ABA77 | OK=retry, Cancel=abort<br>run                                              | Instrument |
| No test selected                                                                      | B5D233AD-9EB4-4ac2-A443-A30A13643978 | ОК                                                                         | Instrument |
| PrecisionProbe and InfiniiSim<br>controllers turned off after<br>config change        | B4477006-D6D1-4375-9FF7-D8177FFC1BF9 | ОК                                                                         | Instrument |
| PrecisionProbe/PrecisionCabl<br>e: Not available because<br>scope default prevented   | 6E60C9F8-8FBF-419C-B70A-B666FBDE3677 | ОК                                                                         | Instrument |
| PrecisionProbe/PrecisionCabl<br>e: Scope doesn't support<br>settings found in project | 2FC3B6FA-E28C-4700-9F46-4ABBA86A0D90 | ОК                                                                         | Instrument |
| PrecisionProbe/PrecisionCabl<br>e: Switch Controller is<br>enabled                    | 22F46DA8-89AE-4370-A57C-571DCF5BB87E | ОК                                                                         | Instrument |
| PrecisionProbe/PrecisionCabl<br>e: Unknown scope channel                              | 6788685B-9E88-47E6-BAE6-862F5BF3C9BA | ОК                                                                         | Instrument |

 Table 7
 Message IDs (continued)

| Message                                                                          | ID                                   | Responses                                                                                | Usage      |
|----------------------------------------------------------------------------------|--------------------------------------|------------------------------------------------------------------------------------------|------------|
| Project loaded as read-only<br>(reason)                                          | 98C785F8-D24F-4758-A18D-1CCE61F25371 | ОК                                                                                       | Instrument |
| Project loaded with errors                                                       | 58AD7A02-1E63-4d77-BC6C-6EF3E37AAD5B | ОК                                                                                       | Instrument |
| Project not loaded                                                               | B2615E9C-5ED7-4db7-AEAF-2BC25C62B656 | ОК                                                                                       | Instrument |
| Project save failed<br>(unauthorized access)                                     | 89DCC194-6254-4902-AE63-B7CCD12C8B2A | ОК                                                                                       | Instrument |
| Run paused                                                                       | FE2CF871-6D4A-4080-8FF9-770075590D9F | OK=resume,<br>Cancel=abort run                                                           | Instrument |
| Setting change requires result deletion                                          | 8732A3AB-142C-47e5-86EA-DB737F415DDE | OK=delete results;<br>Cancel=abort change                                                | Instrument |
| Store mode change requires result deletion                                       | 884CDFDE-605E-4d04-B8FD-9B181E7FA468 | OK=delete results,<br>Cancel=abort change                                                | Instrument |
| Switch Matrix controller<br>turned off after config change                       | FC95EBAA-F33F-4eae-90BB-6A6A8F16E2DF | ОК                                                                                       | Instrument |
| Switch Matrix: Auto mode<br>unavailable after config<br>change                   | 6E5589DC-E073-4818-9E8A-782A75898475 | ОК                                                                                       | Instrument |
| Switch Matrix: Auto mode<br>unavailable for model, all<br>settings will be reset | F78BD2E2-BF29-42e0-98F8-23B6CE565B08 | OK=go auto do reset,<br>Cancel=abort action                                              | Instrument |
| Switch Matrix: Confirm Auto<br>mode                                              | D5E1A12E-6218-4416-8451-5F9415D924BF | OK=go auto, Cancel=stay<br>manual                                                        | Instrument |
| Switch Matrix: Obsolete items in settings discarded                              | 0C45BD20-E0C2-481e-A3B6-9C1A26C2103A | ОК                                                                                       | Instrument |
| Switch Matrix: Reconnect<br>drivers                                              | 047FE44F-B251-49fa-B3C7-5590317230CD | Yes=use saved<br>addresses, No=prompt<br>for new addresses,<br>Cancel=reset all settings | Instrument |
| Switch Matrix: Remove all<br>InfiniiSim settings                                 | C5560182-73BE-4901-941E-3DAEC9F07B33 | OK=remove,<br>Cancel=abort action                                                        | Instrument |
| Switch Matrix: User cancelled settings load                                      | 50F3FB70-AA6B-488e-8CFA-62CDA756F746 | ОК                                                                                       | Instrument |
| SwitchMatrix: Correction reset<br>due to application route<br>change             | 95FEA629-3BE1-4288-BA34-426516018B07 | OK=Accept new routing,<br>Cancel=Reset switch<br>matrix settings                         | Instrument |
| SwitchMatrix: Instrument<br>already connected to another<br>driver               | 08556148-4D63-4edd-B894-22916F39849A | ОК                                                                                       | Instrument |

# Table 7 Message IDs (continued)

| Message                                             | ID                                   | Responses                                                            | Usage      |
|-----------------------------------------------------|--------------------------------------|----------------------------------------------------------------------|------------|
| SwitchMatrix: Max num<br>drivers exceeded           | 7D8994AB-FCC2-4294-87B3-19B972BB6510 | ОК                                                                   | Instrument |
| SwitchMatrix: Reset after<br>drive reconnect fail   | CF3E93B6-77FA-4FD7-B656-D286BE1C7C75 | ОК                                                                   | Instrument |
| SwitchMatrix: Reset after drive reconnect fail      | D298A4B8-F077-49BE-9CB2-AE6C14FB4705 | ОК                                                                   | Instrument |
| SwitchMatrix: Unexpected multi-SPDT module          | 2723591D-55A9-44F3-9318-B732995D9427 | ОК                                                                   | Instrument |
| SwitchMatrix: Unknown<br>current switch state       | ECE6535B-5C1A-4688-9E45-FB255435CC92 | ОК                                                                   | Instrument |
| SwitchMatrix: Will reset due<br>to requested change | 420FCEA9-0FF4-4088-B47A-3189413EA0AD | OK=Allow the reset,<br>Cancel=Abort the original<br>requested change | Instrument |
| Unknown EEyeLocation<br>parameter                   | FCA1C61B-D2EA-4671-AD48-9C080A6C6039 | ОК                                                                   | Instrument |
| Upgrade app to open project                         | 794C6148-ADF4-4b24-895D-74D94B76F8AE | ОК                                                                   | Instrument |

# 5 Message IDs

# Index

# С

configuration variables and values, 9 copyright, 2

### 

IDs and names of tests, 39 IDs, message, 49 instrument names, 47

### Μ

message IDs, 49

### Ν

names and IDs of tests, 39 names of instruments, 47 notices, 2

### Ρ

programming, introduction to, 7

### R

Remote Programming Toolkit, 8

### Т

test names and IDs, 39

### V

variables and values, configuration, 9

### W

warranty, 2

Index